# TEKNISA TRAINING

# **EATTAKE - ADMIN** Cadastro de Loja e Parametrizações Iniciais

AGO 2024

IMPETK01V1

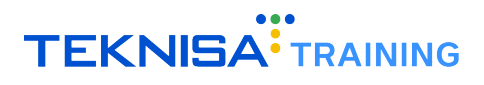

# Conteúdo

| 1 | Introdução                                      | 3  |
|---|-------------------------------------------------|----|
| 2 | Cadastro de Unidade                             | 4  |
| 3 | Cadastro de Loja                                | 7  |
| 4 | Parametrização de Loja                          | 11 |
|   | 4.1 Aba Loja                                    | 11 |
|   | 4.2 Aba Horários de Funcionamento               | 13 |
|   | 4.2.1 Cadastro de Horários de Funcionamento     | 13 |
|   | 4.2.2 Configuração de Horários de Funcionamento | 15 |
|   | 4.3 Integrações Externas                        | 16 |
|   | 4.4 Usuários                                    | 18 |
|   | 4.5 Métodos de Pagamento                        | 21 |
|   | 4.6 Raios de Entregas                           | 25 |
|   | 4.7 Mesa                                        | 29 |
|   | 4.8 Modalidades de Atendimento                  | 31 |

# Introdução

Este manual tem como objetivo auxiliar os usuários nos cadastros, configurações e parametrizações da plataforma EatTake.

Antes de iniciar as operações descritas no documento, certifique-se de que possui todos os links e dados de acesso necessários. Para isso, verifique o email enviado pela Teknisa, contendo o link de acesso, seu usuário e senha.

O link de acesso é formatado na seguinte estrutura:

#### [nome da empresa].eattake.com

É fundamental ter atenção quanto à estrutura do endereço fornecido para a plataforma, uma vez que através dele é possível acessar as telas de cadastros iniciais, acompanhamento de pedidos e portal de compras. Certifique-se de que o link está correto e completo para garantir o acesso adequado às funcionalidades do sistema.

- teknisa.eattake.com Este link é destinado ao portal de Delivery/Compras que o consumidor terá acesso.
- empresa.eattake.com/pedidos Este link é destinado ao painel de gestão da loja, onde faremos os cadastros de cardápio e também acompanhamos os pedidos.
- empresa.eattake.com/admin Portal de gestão principal, onde será feita a base inicial de cadastros dos demais portais.

Nesse manual será abordado sobre o módulo **Admin** do sistema, essencial para as configurações iniciais referentes à organização. Através deste portal, é possível realizar os seguintes cadastros:

- Unidades Cadastro de todas as unidades da organização;
- Lojas Registro das lojas pertencentes à organização;
- Usuários Inclusão e gerenciamento dos usuários que terão acesso ao sistema;
- Banners da tela inicial Configuração e manutenção dos banners exibidos na tela inicial do sistema;
- Cupons Registro e controle de cupons promocionais;
- Notificações Configurações de notificações para comunicação interna e externa.

# Cadastro de Unidade

O primeiro cadastro necessário é o de **Unidade**. Este registro é necessário para permitir a definição futura das unidades às quais as lojas estarão associadas.

**Exemplo:** A marca Teknisa Stores opera como uma rede de alimentação no modelo de franquias. A Teknisa Stores possui 10 unidades próprias, além de franqueados que operam 4 unidades adicionais sob a mesma marca. Ao registrar as lojas desses franqueados, é necessário especificar a qual unidade matriz elas estarão vinculadas (Principal ou Franqueado X).

Siga os passos para realizar o cadastro de unidade no sistema EatTake:

1. Acesse o menu lateral (Figura 1) na plataforma.

| Tricit Mileo de Weder, 33.08<br>Voler en Weder, 18.8.0                                                                          | Comercial Canais (24/07/2024) |
|----------------------------------------------------------------------------------------------------|-------------------------------|
| Vendas por Produto (mensal) Compras por Cliente (mensal) Novos clientes (mensal) Métodos de Pagamento (mensal) Vendas da Semana | >                             |
|                                                                                                    | •                             |
|                                                                                                    |                               |
|                                                                                                    |                               |
|                                                                                                    |                               |
|                                                                                                    |                               |
|                                                                                                    |                               |
|                                                                                                    |                               |
| Não há dudos de vendas para serem exititidos.                                                                                   |                               |
|                                                                                                    |                               |
|                                                                                                    |                               |
|                                                                                                    |                               |
|                                                                                                    |                               |
|                                                                                                    |                               |
|                                                                                                    |                               |
|                                                                                                    |                               |
|                                                                                                    |                               |
|                                                                                                    |                               |
|                                                                                                    |                               |

Figura 1: Menu Lateral

- 2. Selecione o caminho (Figura 2) para a tela de cadastro:
  - Parametrização  $\rightarrow$  Cadastros gerais  $\rightarrow$  Unidades

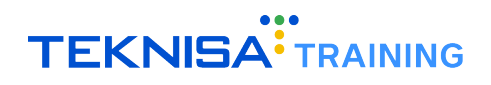

| 😔 Trocar Organização   | sal) Métodos de Pagamento (mensal) Vendas da Semana |
|------------------------|-----------------------------------------------------|
|                        |                                                     |
| Pesquisar              |                                                     |
| MENUS                  |                                                     |
| ☆ Início               |                                                     |
| 🖄 Operações 💦 🔪        |                                                     |
| 🐺 Relatórios 🔰         |                                                     |
| 🌣 Parametrização 🗸 🗸   |                                                     |
| Cadastros Gerais 🗸 🗸   |                                                     |
| Empresa                |                                                     |
| Usuários               |                                                     |
| Unidades               |                                                     |
| Espaços para reserva   |                                                     |
| Compras /              |                                                     |
| Promosionair           |                                                     |
| Perquira de Satisfação |                                                     |
| n Sair                 | Não há dados de vendas para serem exibidos.         |
|                        |                                                     |
| Doened windows         |                                                     |
| • Opened windows       |                                                     |
|                        |                                                     |
|                        |                                                     |
|                        |                                                     |
|                        |                                                     |
|                        |                                                     |
|                        |                                                     |
|                        |                                                     |
|                        |                                                     |
|                        |                                                     |
|                        |                                                     |
|                        |                                                     |
|                        |                                                     |
|                        |                                                     |
| Cartake                |                                                     |

Figura 2: Caminho

3. Clique em Adicionar Unidades (Figura 3) na parte inferior central da tela.

| = 🕐 Onidades     |                              |                   |        |         |                |    |
|------------------|------------------------------|-------------------|--------|---------|----------------|----|
| Nome             | Email                        | Rua               | Número | Bairro  | Cidade         | UF |
| Comercial Canais | comercial.canais@teknisa.com | Rua Sergipe       | 1014   | Savassi | Belo Horizonte | MG |
|                  |                              |                   |        |         |                |    |
|                  |                              |                   |        |         |                |    |
|                  |                              |                   |        |         |                |    |
|                  |                              |                   |        |         |                |    |
|                  |                              |                   |        |         |                |    |
|                  |                              |                   |        |         |                |    |
|                  |                              |                   |        |         |                |    |
|                  |                              |                   |        |         |                |    |
|                  |                              |                   |        |         |                |    |
|                  |                              |                   |        |         |                |    |
|                  |                              |                   |        |         |                |    |
|                  |                              |                   |        |         |                |    |
|                  |                              |                   |        |         |                |    |
|                  |                              |                   |        |         |                |    |
|                  |                              |                   |        |         |                |    |
|                  |                              |                   |        |         |                |    |
|                  |                              |                   |        |         |                |    |
|                  |                              |                   |        |         |                |    |
|                  |                              |                   |        |         |                |    |
|                  |                              |                   |        |         |                |    |
|                  |                              |                   |        |         |                |    |
|                  |                              |                   |        |         |                |    |
|                  |                              |                   |        |         |                |    |
|                  |                              |                   |        |         |                |    |
|                  |                              |                   |        |         |                |    |
|                  |                              |                   |        |         |                |    |
|                  |                              |                   |        |         |                |    |
| ✓ Voltar         |                              | • •               |        |         |                |    |
|                  |                              | Adicionar Unidade |        |         |                |    |

Figura 3: Adicionar Unidades

- 4. Preencha os campos (Figura 4) com os dados necessários:
  - Nome: Insira o nome da unidade.
  - Email: Digite o endereço de email válido do responsável pela unidade.
  - **Descrição:** Forneça uma breve descrição da unidade.
  - Endereço: Digite o endereço físico da unidade.

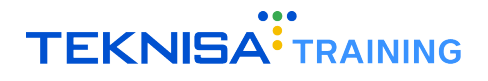

**Observação:** Os dados das unidades não são fornecidos para o usuário final, sendo utilizados apenas para fins internos e gerenciais.

| 🗏 🤒 Adicionar Unidade |        |        |        |           |
|-----------------------|--------|--------|--------|-----------|
| ✓ Unidade             |        |        |        |           |
| Nours                 |        |        |        |           |
| Email                 |        |        |        |           |
| Descrição             |        |        |        |           |
|                       |        |        |        |           |
| ← Endereço            | Númore | Pairce | Fidada | <br>C59   |
|                       |        |        |        |           |
|                       |        |        |        |           |
|                       |        |        |        |           |
|                       |        |        |        |           |
|                       |        |        |        |           |
|                       |        |        |        |           |
|                       |        |        |        |           |
|                       |        |        |        |           |
|                       |        |        |        |           |
|                       |        |        |        |           |
|                       |        |        |        |           |
|                       |        |        |        |           |
|                       |        |        |        |           |
|                       |        |        |        |           |
|                       |        |        |        |           |
|                       |        |        |        |           |
| Cancelar              |        |        |        | Adicionar |

Figura 4: Campos

5. Clique em Adicionar (Figura 5) para finalizar a operação.

| \Xi 🤒 Adicionar Unidade                   |        |        |        |    |     |           |
|-------------------------------------------|--------|--------|--------|----|-----|-----------|
| ✓ Unidade                                 |        |        |        |    |     |           |
| Nome                                      |        |        |        |    |     |           |
| rii                                       |        |        |        |    |     |           |
| cmail                                     |        |        |        |    |     |           |
| Descrição                                 |        |        |        |    |     |           |
|                                           |        |        |        |    |     |           |
|                                           |        |        |        |    |     |           |
| <ul> <li>Endereço</li> <li>Rua</li> </ul> | Número | Bairro | Cidade | UF | CEP |           |
|                                           |        |        |        |    |     |           |
|                                           |        |        |        |    |     |           |
|                                           |        |        |        |    |     |           |
|                                           |        |        |        |    |     |           |
|                                           |        |        |        |    |     |           |
|                                           |        |        |        |    |     |           |
|                                           |        |        |        |    |     |           |
|                                           |        |        |        |    |     |           |
|                                           |        |        |        |    |     |           |
|                                           |        |        |        |    |     |           |
|                                           |        |        |        |    |     |           |
|                                           |        |        |        |    |     |           |
|                                           |        |        |        |    |     |           |
|                                           |        |        |        |    |     |           |
|                                           |        |        |        |    |     |           |
|                                           |        |        |        |    |     |           |
|                                           |        |        |        |    |     |           |
|                                           |        |        |        |    |     |           |
|                                           |        |        |        |    |     |           |
|                                           |        |        |        |    |     |           |
|                                           |        |        |        |    |     |           |
| Cancelar                                  |        |        |        |    |     | Adicionar |

Figura 5: Adicionar

# Cadastro de Loja

Após o cadastro das Unidades, será necessário realizar o mesmo procedimento para as lojas. O cadastro das lojas é essencial para que elas estejam disponíveis no aplicativo do consumidor. Para cadastrar uma nova loja, siga as instruções abaixo:

1. Acesse o menu lateral (Figura 6) na plataforma.

| Teixer Michole de Wender: 33.08<br>Volker en Wender: 168.40                                                                     | Comercial Canais (24/07/2024) |
|----------------------------------------------------------------------------------------------------|-------------------------------|
| Vendas por Produto (mensal) Compras por Cliente (mensal) Novos Clientes (mensal) Métodos de Pagamento (mensal) Vendas da Semana | >                             |
|                                                                                                    | •                             |
|                                                                                                    |                               |
|                                                                                                    |                               |
|                                                                                                    |                               |
| Nillo há dados de venda para serem exititádos.                                                                                  |                               |
|                                                                                                    |                               |
|                                                                                                    |                               |
|                                                                                                    |                               |
|                                                                                                    |                               |
|                                                                                                    |                               |
|                                                                                                    |                               |

Figura 6: Menu Lateral

- 2. Selecione o caminho (Figura 7) para a tela de cadastro:
  - Parametrização  $\rightarrow$  Compras  $\rightarrow$  Lojas

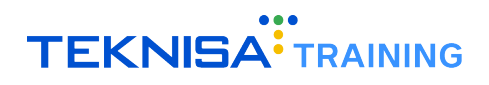

|                          | Rua         | Número | Bairro  | Cidade         | UF |
|--------------------------|-------------|--------|---------|----------------|----|
| 🕢 Trocar Organização     | Rua Sergipe | 1014   | Savassi | Belo Horizonte | MG |
|                          |             |        |         |                |    |
| Pesquisar                |             |        |         |                |    |
| MENHIS                   |             |        |         |                |    |
|                          |             |        |         |                |    |
| 2 Operações              |             |        |         |                |    |
| The Relatórios           |             |        |         |                |    |
| 🕹 Parametrização         |             |        |         |                |    |
| Cadastros Gerais         |             |        |         |                |    |
| Compras                  |             |        |         |                |    |
| Loias                    |             |        |         |                |    |
| Fluxo de Compras         |             |        |         |                |    |
| Quadro de Horários       |             |        |         |                |    |
| -<br>Configurações TAA's |             |        |         |                |    |
| Fale Conosco             |             |        |         |                |    |
| Promocionais >           |             |        |         |                |    |
| Pesquisa de Satisfação   |             |        |         |                |    |
| © Sair                   |             |        |         |                |    |
| HISTORY                  |             |        |         |                |    |
| Onened windows           |             |        |         |                |    |
|                          |             |        |         |                |    |
|                          |             |        |         |                |    |
|                          |             |        |         |                |    |
|                          |             |        |         |                |    |
|                          |             |        |         |                |    |
|                          |             |        |         |                |    |
|                          |             |        |         |                |    |
|                          |             |        |         |                |    |
|                          |             |        |         |                |    |
|                          |             |        |         |                |    |
|                          |             |        |         |                |    |
|                          |             |        |         |                |    |
|                          |             |        |         |                |    |
| •                        |             |        |         |                |    |
| • eattake                |             |        |         |                |    |
|                          |             |        |         |                |    |

Figura 7: Caminho

3. Clique em Adicionar Loja (Figura 8) no inferior da tela.

| = 🔮 Lojas        |                  |               |                     |                      |
|------------------|------------------|---------------|---------------------|----------------------|
| Nome             | Unidade          | Loja Ativa?   | Categorias abertas? | Impressão via Tectoy |
| Comercial Canais | Comercial Canais | Sim           | Não                 | Não                  |
|                  |                  |               |                     |                      |
|                  |                  |               |                     |                      |
|                  |                  |               |                     |                      |
|                  |                  |               |                     |                      |
|                  |                  |               |                     |                      |
|                  |                  |               |                     |                      |
|                  |                  |               |                     |                      |
|                  |                  |               |                     |                      |
|                  |                  |               |                     |                      |
|                  |                  |               |                     |                      |
|                  |                  |               |                     |                      |
|                  |                  |               |                     |                      |
|                  |                  |               |                     |                      |
|                  |                  |               |                     |                      |
|                  |                  |               |                     |                      |
|                  |                  |               |                     |                      |
|                  |                  |               |                     |                      |
|                  |                  |               |                     |                      |
|                  |                  |               |                     |                      |
|                  |                  |               |                     |                      |
|                  |                  |               |                     |                      |
|                  |                  |               |                     |                      |
|                  |                  |               |                     |                      |
|                  |                  |               |                     |                      |
|                  |                  |               |                     |                      |
|                  |                  |               |                     |                      |
|                  |                  |               |                     |                      |
| Voltar           |                  | dicionar Loja |                     |                      |
|                  |                  |               |                     |                      |

#### Figura 8: Adicionar Loja

- 4. Preencha os campos (Figura 9) com os dados necessários:
  - Nome: Nome da loja que aparecerá no aplicativo.
  - **Unidade**: Indique a unidade a qual a loja pertence (exemplo: Matriz, Franqueado X, Unidade Sudoeste). Este dado não será exibido ao cliente.
  - Descrição: Descrição da loja que aparecerá no aplicativo para o cliente.

- TEKNISA<sup>®</sup> TRAINING
- Esta loja realiza entrega na mesa?: Informe "Sim" caso a loja ofereça a opção do cliente pedir, comprar e receber o produto na mesa.
- Esta loja realiza entregas no balcão?: Informe "Sim" caso a loja ofereça a opção de Take Away (Retirada no Balcão).
- Esta loja realiza entregas em casa?: Informe "Sim" caso a loja ofereça serviço de Delivery.
- Valor mínimo para entrega: Se houver um valor mínimo para entrega, insira aqui. O valor mínimo não inclui o frete, apenas os produtos.
- E-mail do proprietário: Informe o e-mail do proprietário da loja. Este dado não será exibido ao cliente.
- E-mail de Contato: Indique o e-mail para contato do consumidor.
- WhatsApp: Informe o número de WhatsApp para contato dos consumidores.
- Tel. Contato: Informe o número de telefone que atenderá o consumidor em caso de ligações.
- Endereço Completo: Insira o endereço completo da loja.
- Valor mínimo para frete grátis: Ao preencher este campo, quando o valor mínimo for atingido, o frete será zerado para o usuário.

| \Xi 🔮 Adicionar Loja                          |          |                                       |                            | Туреб                               | rror: Cannot read properties of undefined (readir | ng 'dataSource') |
|-----------------------------------------------|----------|---------------------------------------|----------------------------|-------------------------------------|---------------------------------------------------|------------------|
| Informações sobre a loja<br>Nome O            |          |                                       |                            |                                     |                                                   |                  |
| Unidade O                                     |          |                                       |                            |                                     |                                                   | ~                |
| Descrição                                     |          |                                       |                            |                                     |                                                   |                  |
| Esta loja realiza entregas na mesa?           |          | Esta loja realiza entregas no balcão? |                            | Esta loja realiza entregas em casa? |                                                   |                  |
|                                               | ~        |                                       | ~                          |                                     |                                                   | $\sim$           |
| Valor minimo para entrega                     |          | Valor minimo para frete grátis        |                            | Receber pedido por whatsapp?        |                                                   | ~                |
| Proprietário                                  |          |                                       |                            |                                     |                                                   |                  |
| Email do proprietario o                       |          |                                       |                            |                                     | Q                                                 | 0                |
| Informações para Contato<br>E-mail de contato |          |                                       |                            |                                     |                                                   |                  |
| Whatsapp                                      |          | Tel. Celular                          |                            | Tel. Fixo                           |                                                   |                  |
|                                               |          |                                       |                            |                                     |                                                   |                  |
| Endereço                                      |          |                                       |                            |                                     |                                                   |                  |
| Endereço completo O                           |          |                                       |                            |                                     |                                                   |                  |
| Endereço 🔉                                    |          |                                       |                            |                                     | Número                                            |                  |
|                                               |          |                                       |                            |                                     |                                                   |                  |
| Bairro                                        |          |                                       | Cidade o                   |                                     | UF O                                              |                  |
| CEP                                           | Latitude |                                       | Longitude                  |                                     |                                                   |                  |
| Configurações de Integração                   |          |                                       | Totagração Loggi (Shan ID) |                                     |                                                   |                  |
| unePratino coPP. (Art right                   |          |                                       | une9ui2uo co99u (auch 10)  |                                     |                                                   |                  |
|                                               |          |                                       |                            |                                     |                                                   |                  |
| <ul> <li>✓ Voltar</li> </ul>                  |          |                                       |                            |                                     |                                                   | Adicionar        |
|                                               |          |                                       |                            |                                     |                                                   |                  |

Figura 9: Campos

5. Clique em Adicionar (Figura 10) para finalizar a operação.

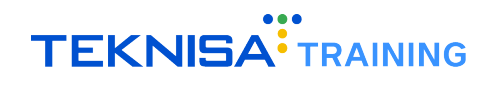

| \Xi 🞱 Adicionar Loja                                      |          |                                       |                            | TypeError: 0                        | annot read properties of undefined (reading 'dataSource') |        |
|-----------------------------------------------------------|----------|---------------------------------------|----------------------------|-------------------------------------|-----------------------------------------------------------|--------|
| Informações sobre a loja<br>Nome O                        |          |                                       |                            |                                     |                                                           |        |
| Unidade O                                                 |          |                                       |                            |                                     |                                                           | ~      |
| Descrição                                                 |          |                                       |                            |                                     |                                                           |        |
| Esta loja realiza entregas na mesa?                       |          | Esta loja realiza entregas no balcão? |                            | Esta loja realiza entregas em casa? |                                                           |        |
|                                                           | ~        |                                       | ~                          |                                     |                                                           | $\sim$ |
| Valor minimo para entrega                                 |          | Valor minimo para frete grátis        |                            | Receber pedido por whatsapp?        | ,                                                         | ~      |
| Proprietário                                              |          |                                       |                            |                                     |                                                           |        |
| Email do proprietário 🔉                                   |          |                                       |                            |                                     | ۹ 🚺                                                       |        |
| Informações para Contato                                  |          |                                       |                            |                                     |                                                           |        |
| E-mail de contato                                         |          |                                       |                            |                                     |                                                           |        |
| Whatsapp                                                  |          | Tel. Celular                          |                            | Tel. Fixo                           |                                                           |        |
| (+55)(99) 99999-9999                                      |          |                                       |                            |                                     |                                                           |        |
| Endereço<br>Endereço completo o                           |          |                                       |                            |                                     |                                                           |        |
| Endereço 🔉                                                |          |                                       |                            |                                     | Número                                                    |        |
| Bairro                                                    |          |                                       | Cidade 📀                   |                                     | UFO                                                       |        |
|                                                           |          |                                       |                            |                                     |                                                           |        |
| CEP                                                       | Latitude |                                       | Longitude                  |                                     |                                                           |        |
| Configurações de Integração<br>Integração Loggi (API Key) |          |                                       | Integração Loggi (Shop ID) |                                     |                                                           |        |
|                                                           |          |                                       |                            |                                     |                                                           |        |
| <b>∢</b> Voltar                                           |          |                                       |                            |                                     | Adicion                                                   | har    |
|                                                           |          |                                       |                            |                                     |                                                           |        |

Figura 10: Adicionar

# Parametrização de Loja

Após realizar o cadastro, é necessário realizar a parametrização da loja. Essa etapa é crucial para garantir a consistência, segurança e eficiência na gestão dos dados.

Para iniciar a parametrização, clique na loja cadastrada (Figura 11) na tela Lojas.

| \Xi 😢 Lojas      |                  |               |                     |                      |  |
|------------------|------------------|---------------|---------------------|----------------------|--|
| Nome             | Unidade          | Loja Ativa?   | Categorias abertas? | Impressão via Tectoy |  |
| Comercial Canals | Comercial Canais | Sim           | Não                 | Não                  |  |
|                  |                  |               |                     |                      |  |
|                  |                  |               |                     |                      |  |
|                  |                  |               |                     |                      |  |
|                  |                  |               |                     |                      |  |
|                  |                  |               |                     |                      |  |
|                  |                  |               |                     |                      |  |
|                  |                  |               |                     |                      |  |
|                  |                  |               |                     |                      |  |
|                  |                  |               |                     |                      |  |
|                  |                  |               |                     |                      |  |
|                  |                  |               |                     |                      |  |
|                  |                  |               |                     |                      |  |
|                  |                  |               |                     |                      |  |
|                  |                  |               |                     |                      |  |
|                  |                  |               |                     |                      |  |
|                  |                  |               |                     |                      |  |
|                  |                  |               |                     |                      |  |
|                  |                  |               |                     |                      |  |
|                  |                  |               |                     |                      |  |
|                  |                  |               |                     |                      |  |
|                  |                  |               |                     |                      |  |
|                  |                  |               |                     |                      |  |
|                  |                  |               |                     |                      |  |
|                  |                  |               |                     |                      |  |
|                  |                  | •             |                     |                      |  |
| Voltar           |                  | dicionar Loja |                     |                      |  |

Figura 11: Loja Cadastrada

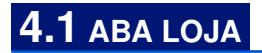

1. Na aba Loja (Figura 12), você verá todas as informações gerais da loja cadastrada, incluindo nome, descrição, dados de contato, endereço, configuração TAA e configurações de gorjeta.

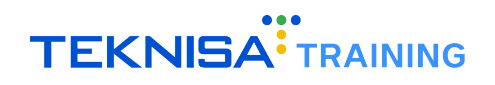

| = 🔮 Lojas                     |                                                                                                    |                      |                                      |                                 |                                     | perties of undefined (reading 'dataSource') |
|-------------------------------|----------------------------------------------------------------------------------------------------|----------------------|--------------------------------------|---------------------------------|-------------------------------------|---------------------------------------------|
| Nome U                        | Loja I orarios de Funcionamento Integrações E                                                                                                    | xternas Usuarios I   | Métodos de Pagamento Raio de Entr    | regas Mesa Modalidades de Atenc | dimento                             |                                             |
| Comercial Canais Comercial Ca | <sup>nal</sup> 🗸 Loja                                                                                                    |                      |                                      |                                 |                                     |                                             |
|                               | Nome                                                                                                    |                      |                                      | Unidade                         |                                     | Codigo Externo                              |
|                               | Comercial Canais                                                                                                    |                      |                                      | Comercial Canal                 | is                                  |                                             |
|                               | Descrição<br>Bem vindo à nossa loja!                                                                                                    |                      |                                      |                                 |                                     |                                             |
|                               | Esta loja realiza entregas na mesa?                                                                                                    |                      | Esta loja realiza entregas no balcão | ?                               | Esta loja realiza entregas em casa? |                                             |
|                               | Não                                                                                                    |                      | Sim                                  |                                 | Sim                                 |                                             |
|                               | Loja Ativa?                                                                                                    |                      | Categorias abertas?                  |                                 | Valor minimo para entrega           |                                             |
|                               | Volex minime novo feoto gráfic                                                                                                    |                      | Resolver pedide per utbatrann?       |                                 | •                                   |                                             |
|                               | 0                                                                                                    |                      | Não                                  |                                 |                                     |                                             |
|                               |                                                                                                    |                      |                                      |                                 |                                     |                                             |
|                               | <ul> <li>Informações de Contato</li> </ul>                                                                                                    |                      |                                      |                                 |                                     |                                             |
|                               | E-mail de contato                                                                                                    |                      |                                      |                                 |                                     |                                             |
|                               | Whatsapp                                                                                                    |                      | Tel. Contato                         |                                 |                                     |                                             |
|                               |                                                                                                    |                      |                                      |                                 |                                     |                                             |
|                               | ✓ Endereco                                                                                                    |                      |                                      |                                 |                                     |                                             |
|                               | Endereço                                                                                                    |                      |                                      |                                 |                                     | Número                                      |
|                               | Rua Sergipe                                                                                                    |                      |                                      |                                 |                                     | 1014                                        |
|                               | Bairro                                                                                                    |                      |                                      | Cidade                          |                                     | UF                                          |
|                               | Savassi                                                                                                    |                      |                                      | Belo Horizonte                  |                                     | MG                                          |
|                               | CEP Latitude<br>30130-171 -19.9353598                                                                                                    |                      |                                      | -43.9377179                     |                                     |                                             |
|                               |                                                                                                    |                      |                                      |                                 |                                     |                                             |
|                               | ✓ Configuração TAA                                                                                                    |                      |                                      |                                 |                                     |                                             |
|                               | Tempo do Timer (Apenas Segundos)                                                                                                    | Lock ID              |                                      | Estabelecimento Stone           | Impressão via To                    | ectoy                                       |
|                               |                                                                                                    |                      |                                      |                                 | Nao                                 |                                             |
|                               | <ul> <li>Configurações de Gorjeta</li> </ul>                                                                                                    |                      |                                      |                                 |                                     |                                             |
|                               | Porcentagem para Gorjeta ( % )                                                                                                    |                      |                                      |                                 |                                     |                                             |
|                               |                                                                                                    |                      |                                      |                                 |                                     |                                             |
|                               |                                                                                                    |                      |                                      |                                 |                                     |                                             |
|                               |                                                                                                    |                      |                                      |                                 |                                     |                                             |
|                               |                                                                                                    | <u> </u>             |                                      |                                 |                                     |                                             |
| <b>∢</b> Voltar               | Contraction Contraction Contra | r Remover LinkLoja ( | Cardapio Digital Mercado Autônomo    |                                 |                                     | Fechar Loja                                 |

Figura 12: Loja

2. Para alterar alguma dessas informações, clique em Editar (Figura 13).

| \Xi 일 Lojas          |                |                                                                                    |                  |                           |                                              |                                 |                               |                    |                |
|----------------------|----------------|------------------------------------------------------------------------------------|------------------|---------------------------|----------------------------------------------|---------------------------------|-------------------------------|--------------------|----------------|
| Nome Unit            | idade          | Loja Horarios de Funcionamento                                                     | Integrações Exte | rnas Usuarios N           | létodos de Pagamento Raio de Entre           | egas Mesa Modalidades de Atendi | imento                        |                    |                |
| Comercial Canals Com | mercial Canai: | ✓ Loja                                                                             |                  |                           |                                              | Usidada                         |                               |                    | Tadina Extorna |
|                      |                | Comercial Canais                                                                   |                  |                           |                                              | Comercial Canais                | 1                             |                    | ougo externo   |
|                      |                | Descrição<br>Bem vindo à nossa loja!                                               |                  |                           |                                              |                                 |                               |                    |                |
|                      |                | Esta loja realiza entregas na mesa?<br>Não                                         |                  |                           | Esta loja realiza entregas no balcão?<br>Sim | •                               | Esta loja realiza entr<br>Sim | egas em casa?      |                |
|                      |                | Loja Ativa?                                                                        |                  |                           | Categorias abertas?                          |                                 | Valor minimo para e           | ntrega             |                |
|                      |                | Valor minimo para frete grátis                                                     |                  |                           | Receber pedido por whatsapp?                 |                                 |                               |                    |                |
|                      |                | 0                                                                                  |                  |                           | Não                                          |                                 |                               |                    |                |
|                      |                | <ul> <li>Informações de Contato</li> <li>E-mail de contato</li> </ul>              |                  |                           |                                              |                                 |                               |                    |                |
|                      |                | Whatsapp                                                                           |                  |                           | Tel. Contato                                 |                                 |                               |                    |                |
|                      |                | ← Endereço                                                                         |                  |                           |                                              |                                 |                               |                    | 1.5            |
|                      |                | Rua Sergipe                                                                        |                  |                           |                                              |                                 |                               |                    | 1014           |
|                      |                | Bairro                                                                             |                  |                           |                                              | Cidade                          |                               |                    | JF             |
|                      |                | Savassi                                                                            |                  |                           |                                              | Belo Horizonte                  |                               |                    | MG             |
|                      |                | GEP<br>30130-171                                                                   | -19.9353598      |                           |                                              | -43.9377179                     |                               |                    |                |
|                      |                | <ul> <li>Configuração TAA</li> </ul>                                               |                  |                           |                                              |                                 |                               |                    |                |
|                      |                | Tempo do Timer (Apenas Segundos)                                                   |                  | Lock ID                   |                                              | Estabelecimento Stone           | In                            | npressão via Tecto | Ŋ              |
|                      |                |                                                                                    |                  |                           |                                              |                                 |                               | 140                |                |
|                      |                | <ul> <li>Configurações de Gorjeta</li> <li>Porcentagem para Gorjeta (%)</li> </ul> |                  |                           |                                              |                                 |                               |                    |                |
|                      |                |                                                                                    |                  |                           |                                              |                                 |                               |                    |                |
|                      |                |                                                                                    |                  |                           |                                              |                                 |                               |                    |                |
| ∢ Voltar             |                |                                                                                    | Ldttar           | 💼 🙁<br>Remover Linkloja C | 📆 📆<br>ardapis Digital Mercado Autônomo      |                                 |                               |                    | Fechar Loja    |

Figura 13: Editar

3. Preencha as alterações de acordo com o desejado e clique em Salvar Alterações (Figura 14) para finalizar.

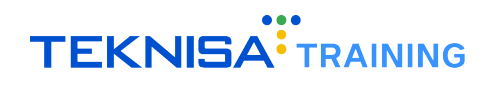

| 🗏 <mark>2</mark> Lojas |                  |                                                                                                 |                                                                           |                  |                      |                         |                      | ТуреЕ             | rror: Cannot read prop | erties of undefined (reading 'data | Source')  |
|------------------------|------------------|-------------------------------------------------------------------------------------------------|---------------------------------------------------------------------------|------------------|----------------------|-------------------------|----------------------|-------------------|------------------------|------------------------------------|-----------|
| Nome                   | Unidade          | Loja Horarios de Funcionamento                                                                  | Integrações Exte                                                          | ernas Usuarios N | létodos de Pagamento | Raio de Entregas Mesa M | odalidades de Atendi | mento             |                        |                                    |           |
| Comercial Canais       | Comercial Canai: | 🗸 Loja                                                                                          |                                                                           |                  |                      |                         |                      |                   |                        |                                    |           |
|                        |                  | Nome                                                                                            |                                                                           |                  |                      |                         | Unidade              |                   |                        | Codigo Externo                     |           |
|                        |                  | Comercial Canais                                                                                |                                                                           |                  |                      |                         | Comercial Canals     |                   |                        |                                    |           |
|                        |                  | Descrição<br>Bem vindo à nossa loja!                                                            |                                                                           |                  |                      |                         |                      |                   |                        |                                    |           |
|                        |                  | Esta loja realiza entregas na mesa?                                                             | Esta loja realiza entregas na mesa? Esta loja realiza entregas no balcão: |                  |                      |                         |                      | Esta loja realiza | entregas em casa?      |                                    |           |
|                        |                  | Não                                                                                             |                                                                           | ~                | Sim                  | -                       | ~                    | Sim               |                        |                                    | ~         |
|                        |                  | Loja Ativa?                                                                                     |                                                                           |                  | Categorias abertas?  |                         |                      | Valor minimo pa   | ra entrega             |                                    |           |
|                        |                  | Sim                                                                                             | im 🗸 🗸                                                                    |                  |                      |                         | ~                    |                   |                        |                                    |           |
|                        |                  | Valor minimo para frete grátis                                                                  | minimo para frete grátis Receber pedido por whatsapp?                     |                  |                      | hatsapp?                |                      |                   |                        |                                    |           |
|                        |                  |                                                                                                 |                                                                           |                  | Não                  |                         | ~                    |                   |                        |                                    |           |
|                        |                  | <ul> <li>Informações de Contato</li> <li>E-mail de contato</li> </ul>                           |                                                                           |                  |                      |                         |                      |                   |                        |                                    |           |
|                        |                  | Whatsapp                                                                                        |                                                                           |                  | Tel. Contato         |                         |                      |                   |                        |                                    |           |
|                        |                  |                                                                                                 |                                                                           |                  |                      |                         |                      |                   |                        |                                    |           |
|                        |                  | <ul> <li>Endereço</li> <li>Endereço completo</li> </ul>                                         | Endereço<br>dereço completo                                               |                  |                      |                         |                      |                   |                        |                                    |           |
|                        |                  | Endereço 🔿                                                                                      |                                                                           |                  |                      |                         |                      |                   |                        | Número                             |           |
|                        |                  | Rua Sergipe                                                                                     |                                                                           |                  |                      |                         |                      |                   |                        | 1014                               |           |
|                        |                  | Bairro                                                                                          |                                                                           |                  |                      | Cidade 📀                |                      | u                 |                        | UF O                               |           |
|                        |                  | Savassi                                                                                         |                                                                           |                  |                      | Belo Horizonte          |                      |                   |                        | MG                                 |           |
|                        |                  | CEP                                                                                             | Latitude                                                                  |                  |                      | Longitude               |                      |                   |                        |                                    |           |
|                        |                  | 30130171                                                                                        | -19.9353598                                                               |                  |                      | -43.9377179             |                      |                   |                        |                                    |           |
|                        |                  | <ul> <li>Configuração TAA</li> <li>Tempo do Timer (Apenas Segundos)</li> <li>Lock ID</li> </ul> |                                                                           | Lock ID          |                      | Estabelecimen           | to Stone             |                   | Impressão via Tec      | toy                                | ~         |
|                        |                  | <ul> <li>Configurações de Gorjeta</li> <li>Porcentagem para Gorjeta (%)</li> </ul>              |                                                                           |                  |                      |                         |                      |                   |                        |                                    |           |
| < Voltar               |                  |                                                                                                 |                                                                           |                  |                      |                         |                      |                   |                        | Salvar A                           | lterações |

Figura 14: Salvar Alterações

## **4.2** ABA HORÁRIOS DE FUNCIONAMENTO

Na aba Horários de Funcionamento (Figura 15) é possível adicionar, visualizar e alterar os horários de funcionamento da loja.

| 🗏 <mark>2</mark> Lojas |                  |                                         |                                                       |                            | TypeError: Cannot read properties of undefined (reading 'dataSource') |
|------------------------|------------------|-----------------------------------------|-------------------------------------------------------|----------------------------|-----------------------------------------------------------------------|
| Nome                   | Unidade          | Loja Horarios de Funcionamento Internet | s Usuarios Métodos de Pagamento Raio de Entregas Mesa | Modalidades de Atendimento |                                                                       |
| Comercial Canals       | Comercial Canai: | Dia                                     | Horario de Inicio                                     | Horario de Fechamento      |                                                                       |
|                        |                  | Domingo                                 | 00:00                                                 | 23:59                      |                                                                       |
|                        |                  | Segunda-Feira                           | 00:00                                                 | 23:59                      |                                                                       |
|                        |                  | Terça-Feira                             | 00:00                                                 | 23:59                      |                                                                       |
|                        |                  | Quarta-Feira                            | 00:00                                                 | 23:59                      |                                                                       |
|                        |                  | Quinta-Feira                            | 00:00                                                 | 23:59                      |                                                                       |
|                        |                  | Sexta-Feira                             | 00:00                                                 | 23:59                      |                                                                       |
|                        |                  | Sabado                                  | 00:00                                                 | 23:59                      |                                                                       |
|                        |                  |                                         |                                                       |                            |                                                                       |
|                        |                  |                                         |                                                       |                            |                                                                       |
|                        |                  |                                         |                                                       |                            |                                                                       |
|                        |                  |                                         |                                                       |                            |                                                                       |
|                        |                  |                                         |                                                       |                            |                                                                       |
|                        |                  |                                         |                                                       |                            |                                                                       |
|                        |                  |                                         |                                                       |                            |                                                                       |
|                        |                  |                                         |                                                       |                            |                                                                       |
|                        |                  |                                         |                                                       |                            |                                                                       |
|                        |                  |                                         |                                                       |                            |                                                                       |
|                        |                  |                                         |                                                       |                            |                                                                       |
|                        |                  |                                         |                                                       |                            |                                                                       |
|                        |                  |                                         |                                                       |                            |                                                                       |
|                        |                  |                                         |                                                       |                            |                                                                       |
|                        |                  |                                         |                                                       |                            |                                                                       |
|                        |                  |                                         |                                                       |                            |                                                                       |
|                        |                  |                                         |                                                       |                            |                                                                       |
|                        |                  |                                         |                                                       |                            |                                                                       |
| < Voltar               |                  |                                         | •                                                     |                            |                                                                       |
|                        |                  |                                         | Adicionar Turno                                       |                            |                                                                       |

Figura 15: Horários de Funcionamento

#### 4.2.1 Cadastro de Horários de Funcionamento

1. Para definir os horários de funcionamento, clique em Adicionar Turno (Figura 16).

| = 🎱 Lojas                       |                                |                                                         |                                             | TypeError: Cannot read properties of undefined (reading 'dataSource') |
|---------------------------------|--------------------------------|---------------------------------------------------------|---------------------------------------------|-----------------------------------------------------------------------|
| Nome Unidade                    | Loja Horarios de Funcionamento | Integrações Externas Usuarios Métodos de Pagamento Raio | de Entregas Mesa Modalidades de Atendimento |                                                                       |
| Comercial Canals Comercial Cana | Dia                            | Horario de Inicio                                       | Horario de Fechamento                       |                                                                       |
|                                 | Domingo                        | 00:00                                                   | 23:59                                       |                                                                       |
|                                 | Segunda-Feira                  | 00:00                                                   | 23:59                                       |                                                                       |
|                                 | Terça-Feira                    | 00:00                                                   | 23:59                                       |                                                                       |
|                                 | Quarta-Feira                   | 00:00                                                   | 23:59                                       |                                                                       |
|                                 | Quinta-Feira                   | 00:00                                                   | 23:59                                       |                                                                       |
|                                 | Sexta-Feira                    | 00:00                                                   | 23:59                                       |                                                                       |
|                                 | Sabado                         | 00:00                                                   | 23:59                                       |                                                                       |
|                                 |                                |                                                         |                                             |                                                                       |
|                                 |                                |                                                         |                                             |                                                                       |
|                                 |                                |                                                         |                                             |                                                                       |
|                                 |                                |                                                         |                                             |                                                                       |
|                                 |                                |                                                         |                                             |                                                                       |
|                                 |                                |                                                         |                                             |                                                                       |
|                                 |                                |                                                         |                                             |                                                                       |
|                                 |                                |                                                         |                                             |                                                                       |
|                                 |                                |                                                         |                                             |                                                                       |
|                                 |                                |                                                         |                                             |                                                                       |
|                                 |                                |                                                         |                                             |                                                                       |
|                                 |                                |                                                         |                                             |                                                                       |
|                                 |                                |                                                         |                                             |                                                                       |
|                                 |                                |                                                         |                                             |                                                                       |
|                                 |                                |                                                         |                                             |                                                                       |
|                                 |                                |                                                         |                                             |                                                                       |
|                                 |                                |                                                         |                                             |                                                                       |
|                                 |                                |                                                         |                                             |                                                                       |
|                                 |                                |                                                         |                                             | •                                                                     |
| < Voltar                        |                                | Addonar Turno                                           |                                             |                                                                       |

Figura 16: Adicionar Turno

- 2. Preencha os campos (Figura 17) de acordo com as instruções:
  - Dia: Selecione o dia da semana para o qual o horário de funcionamento está sendo configurado.
  - Horário de Início: Informe o horário em que a loja começará a operar no dia selecionado.
  - Horário de Fechamento: Informe o horário em que a loja encerrará suas operações no dia selecionado.

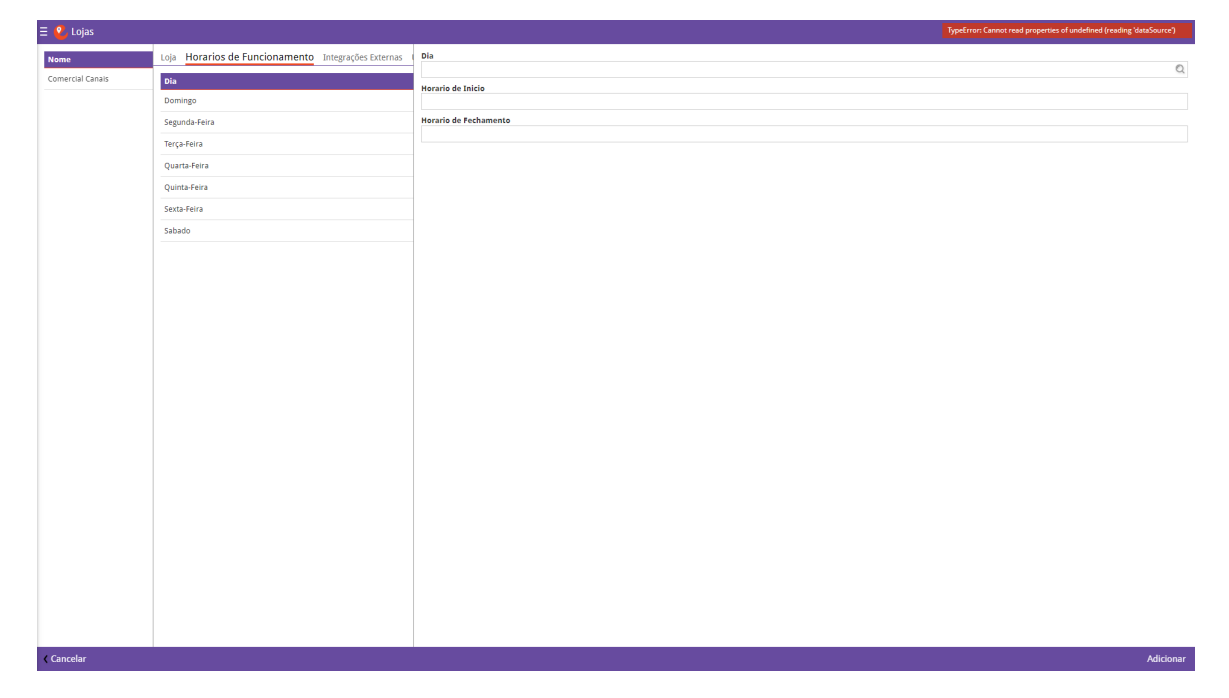

Figura 17: Campos

3. Clique em Adicionar (Figura 18) para finalizar a operação.

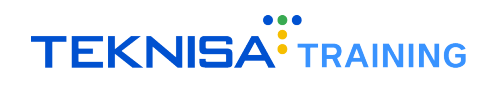

| 🗏 🞱 Lojas        |                                                     |                       | TypeError: Cannot read properties of undefined (reading 'dataSource') |
|------------------|-----------------------------------------------------|-----------------------|-----------------------------------------------------------------------|
| Nome             | Loja Horarios de Funcionamento Integrações Externas | Dia                   |                                                                       |
| Comercial Canais | Dia                                                 |                       | Q                                                                     |
|                  | Domingo                                             | Horario de Inicio     |                                                                       |
|                  | Segunda-Feira                                       | Horario de Fechamento |                                                                       |
|                  | Terça-Feira                                         |                       |                                                                       |
|                  | Quarta-Feira                                        |                       |                                                                       |
|                  | Quinta-Feira                                        |                       |                                                                       |
|                  | Sexta-Feira                                         |                       |                                                                       |
|                  | Sabado                                              |                       |                                                                       |
|                  |                                                     |                       |                                                                       |
|                  |                                                     |                       |                                                                       |
|                  |                                                     |                       |                                                                       |
|                  |                                                     |                       |                                                                       |
|                  |                                                     |                       |                                                                       |
|                  |                                                     |                       |                                                                       |
|                  |                                                     |                       |                                                                       |
|                  |                                                     |                       |                                                                       |
|                  |                                                     |                       |                                                                       |
|                  |                                                     |                       |                                                                       |
|                  |                                                     |                       |                                                                       |
|                  |                                                     |                       |                                                                       |
|                  |                                                     |                       |                                                                       |
|                  |                                                     |                       |                                                                       |
|                  |                                                     |                       |                                                                       |
|                  |                                                     |                       |                                                                       |
|                  |                                                     |                       |                                                                       |
|                  |                                                     |                       |                                                                       |
| Cancelar         |                                                     |                       | Adicionar                                                             |
| concelor         |                                                     |                       | Auconar                                                               |

#### Figura 18: Adicionar

#### 4.2.2 Configuração de Horários de Funcionamento

1. Para configurar os horários já cadastrados, selecione o dia que a operação terá o horário alterado na aba Horários de Funcionamento (Figura 19).

| test       test       Refere de Valueries       Usavies       Valueries       Navie Valueries       Navie Valueries       N                                                                                                    | 🗏 <mark>2</mark> Lojas |                  |                                |                                                    |                                                | TypeError: Cannot read properties of undefined (reading 'dataSource') |
|----------------------------------------------------------------------------------------------------|------------------------|------------------|--------------------------------|----------------------------------------------------|------------------------------------------------|-----------------------------------------------------------------------|
| Correct Galas     Demoty     Bit     Marcía falis     Marcía falis     Sala       Demoty     Gola     259       TepArte     Gola     259       Guestera     Gola     259       Salas     Gola     259       Salas     Gola     250       Salas     Gola     250       Salas     Gola     250       Salas     Gola     250       Salas     Gola     250       Salas                                                                                                    | Nome                   | Unidade          | Loja Horarios de Funcionamento | Integrações Externas Usuarios Métodos de Pagamento | Raio de Entregas Mesa Modalidades de Atendimen | to                                                                    |
| bmge         000         230           ingelefinia         000         230           Quitafera         000         230           Quitafera         000         230           Stado         000         230           Stado         000         230           Stado         000         230           Stado         000         230           Stado         000         230           Stado         000         230           Stado         000         230           Stado         000         230           Stado         000         230                                                                                                    | Comercial Canals       | Comercial Canai: | Dia                            | Horario de Inicio                                  | Horario de Fechamento                          |                                                                       |
| ispenderen         000         209           iterprefera         000         209           Quita Aera         000         209           Quita Aera         000         209           State Fera         000         209           State fera         000         209           State fera         000         209           State fera         000         209                                                                                                    |                        |                  | Domingo                        | 00:00                                              | 23:59                                          |                                                                       |
| Vat     000     209         Quar fera     000     209         Stabe     000     209         Stabe     000     209         Stabe     000     209         Stabe     000     209         Stabe     000     209         Stabe     000     209         Stabe     000     209         Stabe     000     209         Stabe     000     209         Stabe     000     209         Stabe     000     209         Stabe     000     200         Stabe     000     200         Stabe     000     200         Stabe     000     200         Stabe     000     200         Stabe     000     000         Stabe     000     000         Stabe     000     000         Stabe     000     000         Stabe     000     000         Stabe     000     000         Stabe     000     000         Stabe     000                                                                                                    |                        |                  | Segunda-Feira                  | 00:00                                              | 23:59                                          |                                                                       |
| Vata     000     239       Quita Aria     000     239         Sabo     000     239         Vata     000     239         Vata     000     239                                                                                                    |                        |                  | Terça-Feira                    | 00:00                                              | 23:59                                          |                                                                       |
| Quite-fera     000     239       Staba0     000     239                                                                                                    |                        |                  | Quarta-Feira                   | 00:00                                              | 23:59                                          |                                                                       |
| State Aria         000         259           State         000         259                                                                                                    |                        |                  | Quinta-Feira                   | 00:00                                              | 23:59                                          |                                                                       |
| Vatar         000         2359                                                                                                    |                        |                  | Sexta-Feira                    | 00:00                                              | 23:59                                          |                                                                       |
| Votar Administration of the second second seco |                        |                  | Sabado                         | 00:00                                              | 23:59                                          |                                                                       |
| Votar Adda Tana                                                                                                    |                        |                  |                                |                                                    |                                                |                                                                       |
| Votar Advanta Tura                                                                                                    |                        |                  |                                |                                                    |                                                |                                                                       |
| Votar Administration                                                                                                    |                        |                  |                                |                                                    |                                                |                                                                       |
| Votar Advanta Tum                                                                                                    |                        |                  |                                |                                                    |                                                |                                                                       |
| Votar Advanta Tum                                                                                                    |                        |                  |                                |                                                    |                                                |                                                                       |
| Voltar Advanta Tum                                                                                                    |                        |                  |                                |                                                    |                                                |                                                                       |
| Voltar Advanta Tum                                                                                                    |                        |                  |                                |                                                    |                                                |                                                                       |
| Votar Advance True                                                                                                    |                        |                  |                                |                                                    |                                                |                                                                       |
| Votar Advance True                                                                                                    |                        |                  |                                |                                                    |                                                |                                                                       |
| Voltar Advante Tum                                                                                                    |                        |                  |                                |                                                    |                                                |                                                                       |
| Voltar Advanta Ture                                                                                                    |                        |                  |                                |                                                    |                                                |                                                                       |
| Voltar Advance True                                                                                                    |                        |                  |                                |                                                    |                                                |                                                                       |
| Voltar Advante Ture                                                                                                    |                        |                  |                                |                                                    |                                                |                                                                       |
| Voltar Advante Ture                                                                                                    |                        |                  |                                |                                                    |                                                |                                                                       |
| Voltar Advante Ture                                                                                                    |                        |                  |                                |                                                    |                                                |                                                                       |
| Voltar Adome Time                                                                                                    |                        |                  |                                |                                                    |                                                |                                                                       |
| Voltar Adours Tree                                                                                                    |                        |                  |                                |                                                    |                                                |                                                                       |
| Voltar doine Tree                                                                                                    |                        |                  |                                |                                                    |                                                |                                                                       |
| Voltar Advance Twee                                                                                                    |                        |                  |                                |                                                    |                                                |                                                                       |
|                                                                                                    | < Voltar               |                  |                                | Adicionar Turno                                    |                                                |                                                                       |

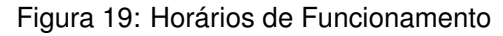

2. Clique em Editar (Figura 20) no inferior da tela.

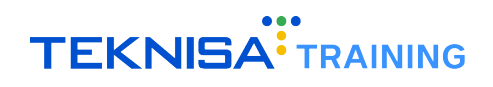

| = 🗳 Lojas        |                                                     | TypeError: Cannot read properties of undefined (reading dataSource) |
|------------------|-----------------------------------------------------|---------------------------------------------------------------------|
| Nome             | Loja Horarios de Funcionamento Integrações Externas | Horarios de Funcionamento                                           |
| Comercial Canais | Dia                                                 | Dia                                                                 |
|                  | Domingo <                                           | Domingo                                                             |
|                  | Segunda-Feira                                       | 0000 0000                                                           |
|                  | Terça-Feira                                         | Horario de Fechamento                                               |
|                  | Quarta-Feira                                        | 2339                                                                |
|                  | Quinta-Feira                                        |                                                                     |
|                  | Sexta-Feira                                         |                                                                     |
|                  | Sabado                                              |                                                                     |
|                  |                                                     |                                                                     |
|                  |                                                     |                                                                     |
|                  |                                                     |                                                                     |
|                  |                                                     |                                                                     |
|                  |                                                     |                                                                     |
|                  |                                                     |                                                                     |
|                  |                                                     |                                                                     |
|                  |                                                     |                                                                     |
|                  |                                                     |                                                                     |
|                  |                                                     |                                                                     |
|                  |                                                     |                                                                     |
|                  |                                                     |                                                                     |
|                  |                                                     |                                                                     |
|                  |                                                     |                                                                     |
|                  |                                                     |                                                                     |
|                  |                                                     |                                                                     |
|                  |                                                     |                                                                     |
|                  |                                                     |                                                                     |
| ( Voltar         |                                                     |                                                                     |
| ( voitai         |                                                     | Editer Remover                                                      |

Figura 20: Editar

3. Modifique os campos desejados e clique em Salvar Alterações (Figura 21) para finalizar a operação.

| 🗏 <mark>थ</mark> Lojas |                                                     |                           | TypeError: Cannot read properties of undefined (reading 'dataSource') |
|------------------------|-----------------------------------------------------|---------------------------|-----------------------------------------------------------------------|
| Nome                   | Loja Horarios de Funcionamento Integrações Externas | Horarios de Funcionamento |                                                                       |
| Comercial Canais       | Dia                                                 | Dia                       |                                                                       |
|                        | Domingo                                             | Domingo                   | ~                                                                     |
|                        | Segunda-Feira                                       | Norario de Inicio         |                                                                       |
|                        | Terça-Feira                                         | Horario de Fechamento     |                                                                       |
|                        | Quarta-Feira                                        | 2359                      |                                                                       |
|                        | Quinta-Feira                                        |                           |                                                                       |
|                        | Sexta-Feira                                         |                           |                                                                       |
|                        | Sabado                                              |                           |                                                                       |
|                        |                                                     |                           |                                                                       |
|                        |                                                     |                           |                                                                       |
|                        |                                                     |                           |                                                                       |
|                        |                                                     |                           |                                                                       |
|                        |                                                     |                           |                                                                       |
|                        |                                                     |                           |                                                                       |
|                        |                                                     |                           |                                                                       |
|                        |                                                     |                           |                                                                       |
|                        |                                                     |                           |                                                                       |
|                        |                                                     |                           |                                                                       |
|                        |                                                     |                           |                                                                       |
|                        |                                                     |                           |                                                                       |
|                        |                                                     |                           |                                                                       |
|                        |                                                     |                           |                                                                       |
|                        |                                                     |                           |                                                                       |
|                        |                                                     |                           |                                                                       |
|                        |                                                     |                           |                                                                       |
|                        |                                                     |                           |                                                                       |
|                        |                                                     |                           |                                                                       |
| d Malkar               |                                                     |                           |                                                                       |
| ( voitai               |                                                     |                           | Saivar Alterações                                                     |

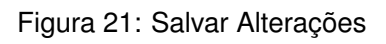

## **4.3** INTEGRAÇÕES EXTERNAS

1. Selecione a aba Integrações Externas (Figura 22) para definir plataformas externas que serão integradas ao EatTake.

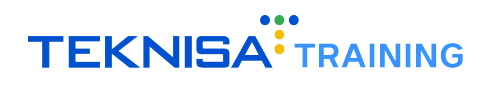

| 😑 🞱 Lojas                         |                                     |                   |                            |                                          |                                                                       |
|-----------------------------------|-------------------------------------|-------------------|----------------------------|------------------------------------------|-----------------------------------------------------------------------|
| Nome Unidade                      | Loja Horarios de Funcionamento Inte | egrações Externas | dos de Pagamento Raio de I | Entregas Mesa Modalidades de Atendimento | TypeError: Cannot read properties of undefined (reading 'dataSource') |
| Comercial Canais Comercial Canais | Foody Delivery                      |                   |                            |                                          |                                                                       |
|                                   | Token                               |                   |                            |                                          |                                                                       |
|                                   |                                     |                   |                            |                                          |                                                                       |
|                                   | Integrações Odhen                   |                   |                            |                                          |                                                                       |
|                                   | NFCe automática?                    | Código do Caixa   |                            | Código da Loja                           | Código de Pagamento                                                   |
|                                   |                                     | ×                 |                            |                                          |                                                                       |
|                                   |                                     |                   |                            |                                          |                                                                       |
|                                   |                                     |                   |                            |                                          |                                                                       |
|                                   |                                     |                   |                            |                                          |                                                                       |
|                                   |                                     |                   |                            |                                          |                                                                       |
|                                   |                                     |                   |                            |                                          |                                                                       |
|                                   |                                     |                   |                            |                                          |                                                                       |
|                                   |                                     |                   |                            |                                          |                                                                       |
|                                   |                                     |                   |                            |                                          |                                                                       |
|                                   |                                     |                   |                            |                                          |                                                                       |
|                                   |                                     |                   |                            |                                          |                                                                       |
|                                   |                                     |                   |                            |                                          |                                                                       |
|                                   |                                     |                   |                            |                                          |                                                                       |
|                                   |                                     |                   |                            |                                          |                                                                       |
|                                   |                                     |                   |                            |                                          |                                                                       |
|                                   |                                     |                   |                            |                                          |                                                                       |
|                                   |                                     |                   |                            |                                          |                                                                       |
|                                   |                                     |                   |                            |                                          |                                                                       |
|                                   |                                     |                   |                            |                                          |                                                                       |
|                                   |                                     |                   |                            |                                          |                                                                       |
|                                   |                                     |                   |                            |                                          |                                                                       |
|                                   |                                     |                   |                            |                                          |                                                                       |
|                                   |                                     |                   |                            |                                          |                                                                       |
| Voltar                            |                                     | 2<br>Editar       |                            |                                          |                                                                       |

Figura 22: Integrações Externas

2. Clique em Editar (Figura 23) para inserir as informações.

| \Xi 😢 Lojas      |                  |                                |                      |                               |                       |                            | TypeError: Cannot read properties of undefined (reading 'dataSource') |
|------------------|------------------|--------------------------------|----------------------|-------------------------------|-----------------------|----------------------------|-----------------------------------------------------------------------|
| Nome             | Unidade          | Loja Horarios de Funcionamento | Integrações Externas | Usuarios Métodos de Pagamento | Raio de Entregas Mesa | Modalidades de Atendimento | TypeError: Cannot read properties of undefined (reading 'dataSource') |
| Comercial Canais | Comercial Canal: | Foody Delivery                 |                      |                               |                       |                            |                                                                       |
|                  |                  | Token                          |                      |                               |                       |                            |                                                                       |
|                  |                  | Integrações Odhen              |                      |                               |                       |                            |                                                                       |
|                  |                  | NFCe automática?               | Código               | o do Caixa                    | Código da Loja        |                            | Código de Pagamento                                                   |
|                  |                  |                                | ~                    |                               |                       |                            |                                                                       |
|                  |                  |                                |                      |                               |                       |                            |                                                                       |
|                  |                  |                                |                      |                               |                       |                            |                                                                       |
|                  |                  |                                |                      |                               |                       |                            |                                                                       |
|                  |                  |                                |                      |                               |                       |                            |                                                                       |
|                  |                  |                                |                      |                               |                       |                            |                                                                       |
|                  |                  |                                |                      |                               |                       |                            |                                                                       |
|                  |                  |                                |                      |                               |                       |                            |                                                                       |
|                  |                  |                                |                      |                               |                       |                            |                                                                       |
|                  |                  |                                |                      |                               |                       |                            |                                                                       |
|                  |                  |                                |                      |                               |                       |                            |                                                                       |
|                  |                  |                                |                      |                               |                       |                            |                                                                       |
|                  |                  |                                |                      |                               |                       |                            |                                                                       |
|                  |                  |                                |                      |                               |                       |                            |                                                                       |
|                  |                  |                                |                      |                               |                       |                            |                                                                       |
|                  |                  |                                |                      |                               |                       |                            |                                                                       |
|                  |                  |                                |                      |                               |                       |                            |                                                                       |
|                  |                  |                                |                      |                               |                       |                            |                                                                       |
| ✓ Voltar         |                  |                                |                      |                               |                       |                            |                                                                       |
|                  |                  |                                |                      | Editar                        |                       |                            |                                                                       |

#### Figura 23: Editar

3. Preencha os campos (Figura 24) necessários.

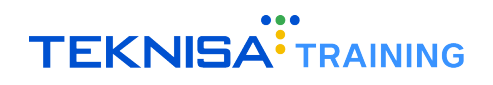

| \Xi 일 Lojas       |                                                                                                    |                     |                               |                                           | ТуреЕги              | or: Cannot read properties of undefined (reading 'dataSo                                                                                | urce)  |
|-------------------|----------------------------------------------------------------------------------------------------|---------------------|-------------------------------|-------------------------------------------|----------------------|----------------------------------------------------------------------------------------------------|--------|
| Nome Unidade      | Loja Horarios de Funcionamento I                                                                     | ntegrações Externas | Usuarios Métodos de Pagamento | Raio de Entregas Mesa Modalidades de Ater | TypeErri<br>ndimento | or: Cannot read properties of undefined (reading 'dataSo                                                                                | urce)  |
| E Conercial Caras | Loja Horarios de Funcionamento I<br>Foody Delivery<br>Teken<br>Integrações Odhen<br>NTCe automática? | cédige              | Usuarios Métodos de Pagamento | Raio de Entregas Mesa Modalidades de Ater | ypeter               | er Canaot read properties of underland (reading VancSo<br>er Canaot read properties of underland (reading VancSo<br>Código de Pagamento |        |
|                   |                                                                                                    |                     |                               |                                           |                      |                                                                                                    |        |
| < Cancelar        |                                                                                                    |                     |                               |                                           |                      | Salvar Alte                                                                                                    | rações |

#### Figura 24: Campos

4. Clique em Salvar Alterações (Figura 25) para finalizar o preenchimento.

| \Xi 🔮 Lojas      |                 |                                |                      |                               |                                     | TypeError: Cannot read pro |                                             |
|------------------|-----------------|--------------------------------|----------------------|-------------------------------|-------------------------------------|----------------------------|---------------------------------------------|
| Nome             | Unidade         | Loja Horarios de Funcionamento | Integrações Externas | Usuarios Métodos de Pagamento | Raio de Entregas Mesa Modalidades o | TypeError: Cannot read pro | perties of undefined (reading 'dataSource') |
| Comercial Canais | Comercial Canal | Foody Delivery                 |                      |                               |                                     |                            |                                             |
|                  |                 | Token                          |                      |                               |                                     |                            |                                             |
|                  |                 |                                |                      |                               |                                     |                            |                                             |
|                  |                 |                                |                      |                               |                                     |                            |                                             |
|                  |                 | Integrações Odhen              | Código               | de Caixa                      | Código do Loio                      | Código do Pagag            | onto                                        |
|                  |                 | in ce adomacica.               | ~                    | do caixa                      | coulto da coja                      | courgo de vagan            | ino -                                       |
|                  |                 |                                |                      |                               |                                     |                            |                                             |
|                  |                 |                                |                      |                               |                                     |                            |                                             |
|                  |                 |                                |                      |                               |                                     |                            |                                             |
|                  |                 |                                |                      |                               |                                     |                            |                                             |
|                  |                 |                                |                      |                               |                                     |                            |                                             |
|                  |                 |                                |                      |                               |                                     |                            |                                             |
|                  |                 |                                |                      |                               |                                     |                            |                                             |
|                  |                 |                                |                      |                               |                                     |                            |                                             |
|                  |                 |                                |                      |                               |                                     |                            |                                             |
|                  |                 |                                |                      |                               |                                     |                            |                                             |
|                  |                 |                                |                      |                               |                                     |                            |                                             |
|                  |                 |                                |                      |                               |                                     |                            |                                             |
|                  |                 |                                |                      |                               |                                     |                            |                                             |
|                  |                 |                                |                      |                               |                                     |                            |                                             |
|                  |                 |                                |                      |                               |                                     |                            |                                             |
|                  |                 |                                |                      |                               |                                     |                            |                                             |
|                  |                 |                                |                      |                               |                                     |                            |                                             |
|                  |                 |                                |                      |                               |                                     |                            |                                             |
|                  |                 |                                |                      |                               |                                     |                            |                                             |
|                  |                 |                                |                      |                               |                                     |                            |                                             |
|                  |                 |                                |                      |                               |                                     |                            |                                             |
|                  |                 |                                |                      |                               |                                     |                            |                                             |
|                  |                 |                                |                      |                               |                                     |                            |                                             |
|                  |                 |                                |                      |                               |                                     |                            |                                             |
|                  |                 |                                |                      |                               |                                     |                            |                                             |
|                  |                 |                                |                      |                               |                                     |                            |                                             |
| < Cancelar       |                 |                                |                      |                               |                                     |                            | Salvar Alterações                           |
|                  |                 |                                |                      |                               |                                     |                            |                                             |

#### Figura 25: Salvar Alterações

## 4.4 USUÁRIOS

1. Na aba Usuários (Figura 26) é possível cadastrar os usuários que terão acesso ao administrativo da loja, onde poderão gerenciar os pedidos.

| \Xi 🔮 Lojas      |                  |                                                                                                    | TypeError: Cannot read properties of undefined (reading 'dataSource') |
|------------------|------------------|----------------------------------------------------------------------------------------------------|-----------------------------------------------------------------------|
| Nome             | Unidade          | Loja Horarios de Funcionamento Integrações Externas Usuarios Managemento Raio de Entregas Mesa Modalidades de Atendimento | TypeError: Cannot read properties of undefined (reading 'dataSource') |
| Comercial Canais | Comercial Canal: | Email                                                                                                    | Puncão                                                                |
|                  |                  | comercial.canals@teknisa.com                                                                                              | Owner                                                                 |
|                  |                  |                                                                                                    |                                                                       |
|                  |                  |                                                                                                    |                                                                       |
|                  |                  |                                                                                                    |                                                                       |
|                  |                  |                                                                                                    |                                                                       |
|                  |                  |                                                                                                    |                                                                       |
|                  |                  |                                                                                                    |                                                                       |
|                  |                  |                                                                                                    |                                                                       |
|                  |                  |                                                                                                    |                                                                       |
|                  |                  |                                                                                                    |                                                                       |
|                  |                  |                                                                                                    |                                                                       |
|                  |                  |                                                                                                    |                                                                       |
|                  |                  |                                                                                                    |                                                                       |
|                  |                  |                                                                                                    |                                                                       |
|                  |                  |                                                                                                    |                                                                       |
|                  |                  |                                                                                                    |                                                                       |
|                  |                  |                                                                                                    |                                                                       |
|                  |                  |                                                                                                    |                                                                       |
|                  |                  |                                                                                                    |                                                                       |
|                  |                  |                                                                                                    |                                                                       |
|                  |                  |                                                                                                    |                                                                       |
|                  |                  |                                                                                                    |                                                                       |
|                  |                  |                                                                                                    |                                                                       |
|                  |                  |                                                                                                    |                                                                       |
|                  |                  |                                                                                                    |                                                                       |
|                  |                  |                                                                                                    | •                                                                     |
| < Voltar         |                  | 0                                                                                                    |                                                                       |
|                  |                  | Adicionar Usuario                                                                                                    |                                                                       |

Figura 26: Usuários

2. Para realizar o registro, clique em Adicionar Usuário (Figura 27).

| topic         topic theorem of changement to integrade (tarma in the state) of eligence in the de foregan Mas in Model doed of eligence in the de foregan Mas in Model doed of eligence in the de foregan Mas in Model doed of eligence in the de foregan Mas in Model doed of eligence in the de foregan Mas in Model doed of eligence in the de foregan Mas in Model doed of eligence in the de foregan Mas in Model doed of eligence in the de foregan Mas in Model doed of eligence in the de foregan Mas in Model doed of eligence in the de foregan Mas in Model doed of eligence in the de foregan Mas in Model doed of eligence in the de foregan Mas in Model doed of eligence in the de foregan Mas in Model doed of eligence in the de foregan Mas in Mas in Mas | \Xi 😢 Lojas      |                  |                                |                         |                          |                      |                                 | TypeError: Cannot read properties of undefined (reading 'dataSource') |
|----------------------------------------------------------------------------------------------------|------------------|------------------|--------------------------------|-------------------------|--------------------------|----------------------|---------------------------------|-----------------------------------------------------------------------|
| Concrol Canas       Canada Status de Maria       Aunada Status         Concrol Canas       Concrol Canas       Concrol Canas       Concrol Canas         Concrol Canas       Concrol Canas       Concrol Canas       Concrol Canas       Concrol Canas         Concrol Canas       Concrol Canas       Concrol Canas       Concrol Canas       Concrol Canas       Concrol Canas         Concrol Canas       Concrol Canas <th>Nome</th> <th>Unidade</th> <th>Loja Horarios de Funcionamento</th> <th>Integrações Externas Us</th> <th>uarios Métodos de Pagame</th> <th>nto Raio de Entregas</th> <th>Mesa Modalidades de Atendimento</th> <th>TypeError: Cannot read properties of undefined (reading 'dataSource')</th>                                                                                                    | Nome             | Unidade          | Loja Horarios de Funcionamento | Integrações Externas Us | uarios Métodos de Pagame | nto Raio de Entregas | Mesa Modalidades de Atendimento | TypeError: Cannot read properties of undefined (reading 'dataSource') |
| Children         Outer*         0         0         0         0         0         0         0         0         0         0         0         0         0         0         0         0         0         0         0         0         0         0         0         0         0         0         0         0         0         0         0         0         0         0         0         0         0         0         0         0         0         0         0         0         0         0         0         0         0         0         0         0         0         0         0         0         0         0         0         0         0         0         0         0         0         0         0         0         0         0         0         0         0         0         0         0         0         0         0         0         0         0         0         0         0         0         0         0         0         0         0         0         0         0         0         0         0         0         0         0         0         0         0         0         <                                                                                                    | Comercial Canais | Comercial Canai: | Email                          |                         |                          |                      |                                 | Função                                                                |
|                                                                                                    |                  |                  | comercial.canais@teknisa.com   |                         |                          |                      |                                 | Owner                                                                 |
| Kutur                                                                                                    |                  |                  |                                |                         |                          |                      |                                 |                                                                       |
| Kukar                                                                                                    |                  |                  |                                |                         |                          |                      |                                 |                                                                       |
| Kvbr                                                                                                    |                  |                  |                                |                         |                          |                      |                                 |                                                                       |
|                                                                                                    |                  |                  |                                |                         |                          |                      |                                 |                                                                       |
| t Valar                                                                                                    |                  |                  |                                |                         |                          |                      |                                 |                                                                       |
| Kvdar                                                                                                    |                  |                  |                                |                         |                          |                      |                                 |                                                                       |
| K Volar                                                                                                    |                  |                  |                                |                         |                          |                      |                                 |                                                                       |
| K Volar                                                                                                    |                  |                  |                                |                         |                          |                      |                                 |                                                                       |
| K Voltar                                                                                                    |                  |                  |                                |                         |                          |                      |                                 |                                                                       |
| t Voltar                                                                                                    |                  |                  |                                |                         |                          |                      |                                 |                                                                       |
| K Voltar                                                                                                    |                  |                  |                                |                         |                          |                      |                                 |                                                                       |
| K Voltar                                                                                                    |                  |                  |                                |                         |                          |                      |                                 |                                                                       |
| K Voltar                                                                                                    |                  |                  |                                |                         |                          |                      |                                 |                                                                       |
| (Voltar                                                                                                    |                  |                  |                                |                         |                          |                      |                                 |                                                                       |
| C Voltar                                                                                                    |                  |                  |                                |                         |                          |                      |                                 |                                                                       |
| C Voltar                                                                                                    |                  |                  |                                |                         |                          |                      |                                 |                                                                       |
| C Voltar                                                                                                    |                  |                  |                                |                         |                          |                      |                                 |                                                                       |
| C Voltar                                                                                                    |                  |                  |                                |                         |                          |                      |                                 |                                                                       |
| (Voltar                                                                                                    |                  |                  |                                |                         |                          |                      |                                 |                                                                       |
| (Voltar Advect bares)                                                                                                    |                  |                  |                                |                         |                          |                      |                                 |                                                                       |
| Coltar Coltar                                                                                                    |                  |                  |                                |                         |                          |                      |                                 |                                                                       |
| (Voltar Advect bares)                                                                                                    |                  |                  |                                |                         |                          |                      |                                 |                                                                       |
| (Voltar Advoce there)                                                                                                    |                  |                  |                                |                         |                          |                      |                                 |                                                                       |
| (Volar Advect bars                                                                                                    |                  |                  |                                |                         |                          |                      |                                 |                                                                       |
|                                                                                                    | < Voltar         |                  |                                |                         | +<br>Adicionar Usuario   |                      |                                 |                                                                       |

#### Figura 27: Adicionar Usuário

- 3. Preencha os campos (Figura 28) necessários:
  - Email do Usuário
  - Função

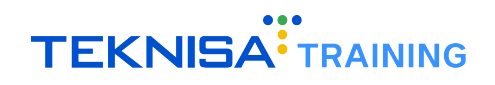

| \Xi <mark>थ</mark> Lojas |                                                          | TypeError: Cannot read p |                                     | staSource") |
|--------------------------|----------------------------------------------------------|--------------------------|-------------------------------------|-------------|
| Nome                     | Loja Horarios de Funcionamento Integrações Externas Usua | Email do usuario 0       | roperties of undefined (reading 'da | staSource') |
| Comercial Canais         | Fmail                                                    |                          | Q                                   | 0           |
|                          | comercial.canais@teknisa.com                             | Função 📀                 |                                     | ~           |
|                          |                                                          |                          |                                     |             |
|                          |                                                          |                          |                                     |             |
|                          |                                                          |                          |                                     |             |
|                          |                                                          |                          |                                     |             |
|                          |                                                          |                          |                                     |             |
|                          |                                                          |                          |                                     |             |
|                          |                                                          |                          |                                     |             |
|                          |                                                          |                          |                                     |             |
|                          |                                                          |                          |                                     |             |
|                          |                                                          |                          |                                     |             |
|                          |                                                          |                          |                                     |             |
|                          |                                                          |                          |                                     |             |
|                          |                                                          |                          |                                     |             |
|                          |                                                          |                          |                                     |             |
|                          |                                                          |                          |                                     |             |
|                          |                                                          |                          |                                     |             |
|                          |                                                          |                          |                                     |             |
|                          |                                                          |                          |                                     |             |
|                          |                                                          |                          |                                     |             |
|                          |                                                          |                          |                                     |             |
|                          |                                                          |                          |                                     |             |
|                          |                                                          |                          |                                     |             |
|                          |                                                          |                          |                                     |             |
|                          |                                                          |                          |                                     |             |
|                          |                                                          |                          |                                     |             |
|                          |                                                          |                          |                                     | _           |
| < Voltar                 |                                                          |                          |                                     | Adicionar   |

#### Figura 28: Campos

4. Clique em Adicionar (Figura 29) para salvar o cadastro.

| \Xi 🙆 Lojas      |                                                         |                    | TypeError: Cannot read properties of undefined (reading | 'dataSource') |
|------------------|---------------------------------------------------------|--------------------|---------------------------------------------------------|---------------|
|                  | Leia Horavies de Suncienamente Intercações Externas     | Email do usuario O | TypeError: Cannot read properties of undefined (reading | 'dataSource') |
| Nome             | Loja Horanos de Funcionamento Integrações externas Osda | Pesquisar          | 0                                                       | 0             |
| Comercial Canals | Email                                                   | Função 🕦           |                                                         | -             |
|                  | comercial.canais@teknisa.com                            |                    |                                                         | ~             |
|                  |                                                         |                    |                                                         |               |
|                  |                                                         |                    |                                                         |               |
|                  |                                                         |                    |                                                         |               |
|                  |                                                         |                    |                                                         |               |
|                  |                                                         |                    |                                                         |               |
|                  |                                                         |                    |                                                         |               |
|                  |                                                         |                    |                                                         |               |
|                  |                                                         |                    |                                                         |               |
|                  |                                                         |                    |                                                         |               |
|                  |                                                         |                    |                                                         |               |
|                  |                                                         |                    |                                                         |               |
|                  |                                                         |                    |                                                         |               |
|                  |                                                         |                    |                                                         |               |
|                  |                                                         |                    |                                                         |               |
|                  |                                                         |                    |                                                         |               |
|                  |                                                         |                    |                                                         |               |
|                  |                                                         |                    |                                                         |               |
|                  |                                                         |                    |                                                         |               |
|                  |                                                         |                    |                                                         |               |
|                  |                                                         |                    |                                                         |               |
|                  |                                                         |                    |                                                         |               |
|                  |                                                         |                    |                                                         |               |
|                  |                                                         |                    |                                                         |               |
|                  |                                                         |                    |                                                         |               |
|                  |                                                         |                    |                                                         |               |
|                  |                                                         |                    |                                                         |               |
|                  |                                                         |                    |                                                         |               |
|                  |                                                         |                    |                                                         |               |
|                  |                                                         |                    |                                                         |               |
| ( Voltar         |                                                         |                    |                                                         | Adicionar     |
|                  |                                                         |                    |                                                         | Trancional    |
|                  |                                                         |                    |                                                         |               |

#### Figura 29: Adicionar

**Observação:** Para acessar o sistema administrativo da loja e gerenciar pedidos, é necessário definir o perfil do usuário como **Vendedor** através do portal /admin.

### 4.5 MÉTODOS DE PAGAMENTO

1. Na aba Métodos de Pagamento (Figura 30), serão definidas as formas de pagamento que serão aceitas pela loja selecionada. Essas opções incluem, por exemplo, cartões de crédito, cartões de débito, pagamentos em dinheiro, entre outros.

| \Xi 🤒 Lojas                  |                                                              |                       |                                 |                                                                       |
|------------------------------|--------------------------------------------------------------|-----------------------|---------------------------------|-----------------------------------------------------------------------|
| Nome Unidade                 | Loja Horarios de Funcionamento Integrações Externas Usuarios | Métodos de Pagamento  | Mesa Modalidades de Atendimento | TypeError: Cannot read properties of undefined (reading 'dataSource') |
| Comercial Canals Comercial C | nal: Dinheiro                                                | Pagamento na Entrega  |                                 |                                                                       |
|                              |                                                              |                       |                                 |                                                                       |
|                              |                                                              |                       |                                 |                                                                       |
|                              |                                                              |                       |                                 |                                                                       |
|                              |                                                              |                       |                                 |                                                                       |
|                              |                                                              |                       |                                 |                                                                       |
|                              |                                                              |                       |                                 |                                                                       |
|                              |                                                              |                       |                                 |                                                                       |
|                              |                                                              |                       |                                 |                                                                       |
|                              |                                                              |                       |                                 |                                                                       |
|                              |                                                              |                       |                                 |                                                                       |
|                              |                                                              |                       |                                 |                                                                       |
|                              |                                                              |                       |                                 |                                                                       |
|                              |                                                              |                       |                                 |                                                                       |
|                              |                                                              |                       |                                 |                                                                       |
|                              |                                                              |                       |                                 |                                                                       |
|                              |                                                              |                       |                                 |                                                                       |
|                              |                                                              |                       |                                 |                                                                       |
|                              |                                                              |                       |                                 |                                                                       |
|                              |                                                              |                       |                                 |                                                                       |
|                              |                                                              |                       |                                 |                                                                       |
|                              |                                                              |                       |                                 |                                                                       |
|                              |                                                              |                       |                                 |                                                                       |
|                              |                                                              |                       |                                 | •                                                                     |
|                              |                                                              |                       |                                 |                                                                       |
| ∢ Voltar                     | Adicion                                                      | e Método de Pagamento |                                 |                                                                       |

Figura 30: Métodos de Pagamento

2. Para cadastrar um novo método de pagamento, clique em Adicionar Método de Pagamento (Figura 31).

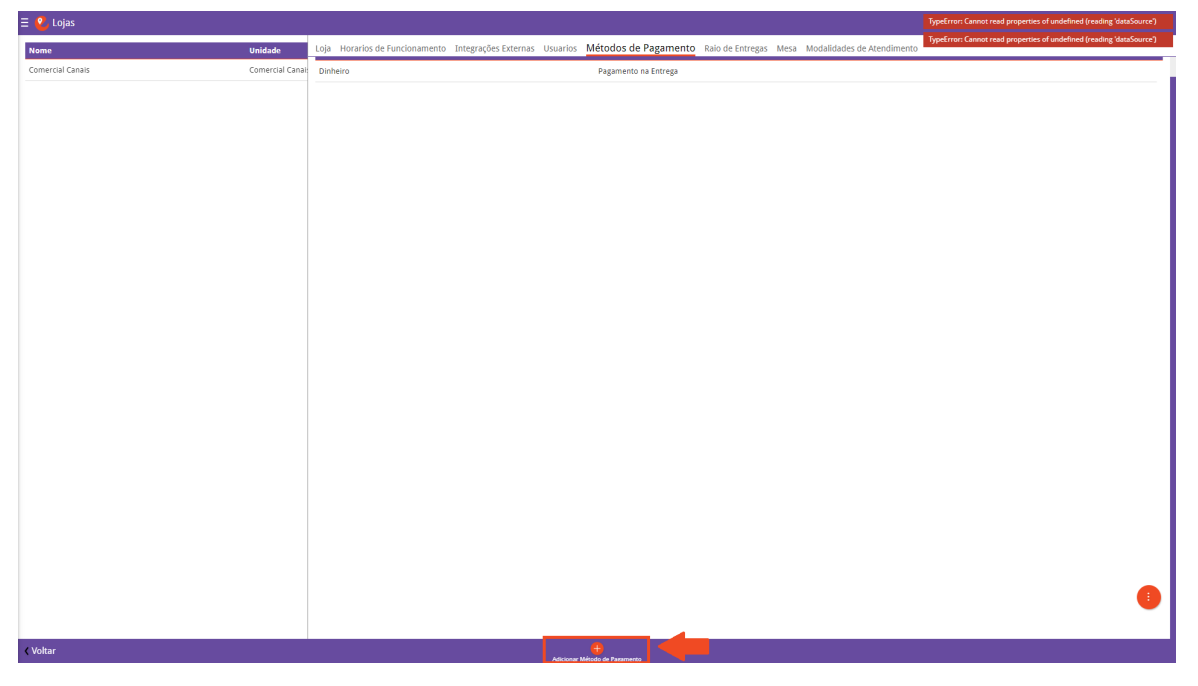

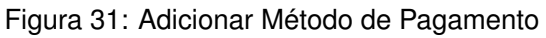

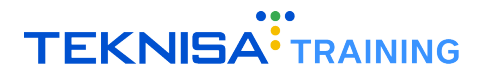

- 3. Preencha os campos (Figura 32) de acordo com as instruções:
  - Nome: Insira a nomenclatura do método de pagamento, como "Cartão", "Dinheiro", entre outros.
  - **Tipo**: Selecione as modalidades disponíveis para o pagamento, como "Pagamento pelo App", "Pagamento na Entrega", entre outros.

| 🗏 🙆 Lojas                    |                                                            |                                       | TypeError: Cannot read properties of undefined (reading 'dataSource') |
|------------------------------|------------------------------------------------------------|---------------------------------------|-----------------------------------------------------------------------|
| Nome                         | Loja Horarios de Funcionamento Integrações Externas Usuari | Nome                                  | TypeError: Cannot read properties of undefined (reading 'dataSource') |
| Comercial Canais             | Dinheiro                                                   |                                       |                                                                       |
|                              |                                                            | Tipo                                  | ~                                                                     |
|                              |                                                            |                                       |                                                                       |
|                              |                                                            |                                       |                                                                       |
|                              |                                                            |                                       |                                                                       |
|                              |                                                            |                                       |                                                                       |
|                              |                                                            |                                       |                                                                       |
|                              |                                                            |                                       |                                                                       |
|                              |                                                            |                                       |                                                                       |
|                              |                                                            |                                       |                                                                       |
|                              |                                                            |                                       |                                                                       |
|                              |                                                            |                                       |                                                                       |
|                              |                                                            |                                       |                                                                       |
|                              |                                                            |                                       |                                                                       |
|                              |                                                            |                                       |                                                                       |
|                              |                                                            |                                       |                                                                       |
|                              |                                                            |                                       |                                                                       |
|                              |                                                            |                                       |                                                                       |
|                              |                                                            |                                       |                                                                       |
|                              |                                                            |                                       |                                                                       |
|                              |                                                            |                                       |                                                                       |
|                              |                                                            |                                       |                                                                       |
|                              |                                                            |                                       |                                                                       |
|                              |                                                            |                                       |                                                                       |
|                              |                                                            |                                       |                                                                       |
|                              |                                                            |                                       |                                                                       |
|                              |                                                            |                                       |                                                                       |
| <ul> <li>✓ Voltar</li> </ul> |                                                            |                                       | Adicionar                                                             |
|                              |                                                            | · · · · · · · · · · · · · · · · · · · |                                                                       |

Figura 32: Campos de Cadastro de Método de Pagamento

4. Clique em Adicionar (Figura 33) para finalizar a operação.

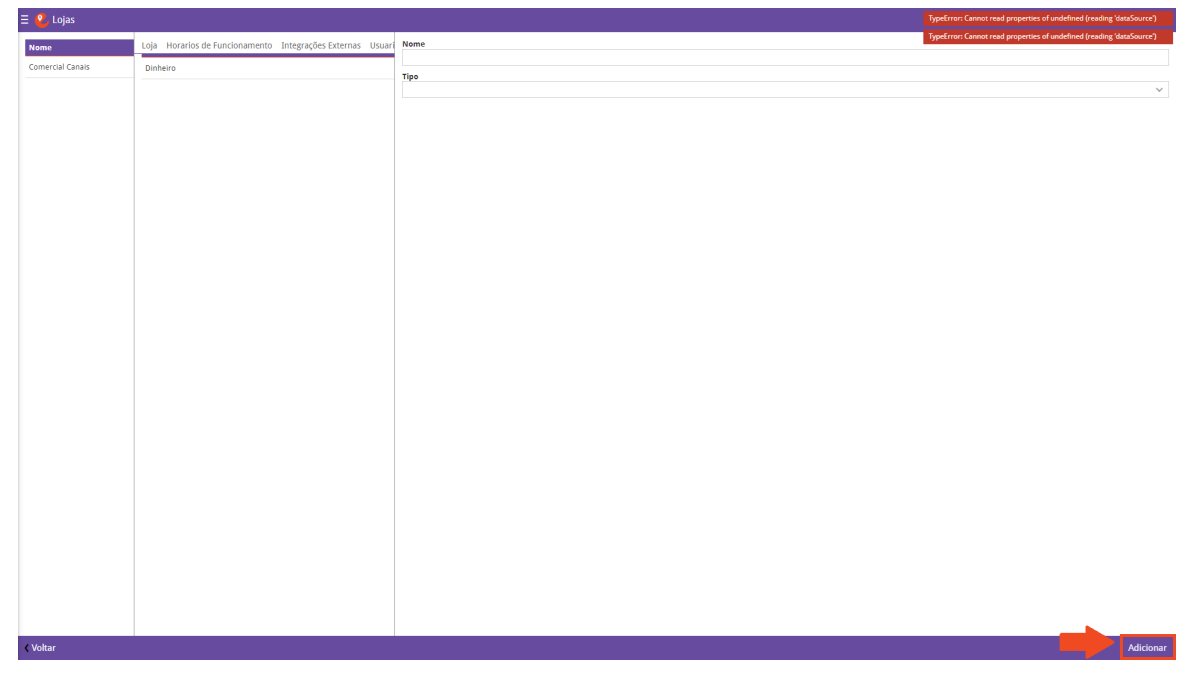

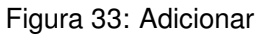

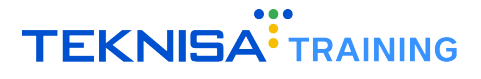

**Pagamento pelo App:** Refere-se ao pagamento processado diretamente pelo sistema, quando utilizados cartões de crédito.

**Observação:** Para a liberação de pagamentos pelo App, é necessário enviar um e-mail de solicitação para o endereço de e-mail eattake@teknisa.com, fornecendo os seguintes dados: **Dados da Empresa:** 

- CNPJ: 40.102.794/0001-19
- Nome Fantasia: TEKNISA
- Razão Social: TEKNISA SERVICE

#### Acesso do lojista a Stone:

- E-mail:eattake@teknisa.com
- · Contatos:
  - Tipo: Administrativo ou Financeiro
  - Nome: EatTake
  - Sobrenome: Teknisa
  - E-mail:eatttake@teknisa.com
  - Celular: 31 98524-2015
  - Fixo: (31) 3042-1304 / (31) 3065-4537

#### Endereços:

- CEP: 41810-010
- Endereço: Rua das Hortências, 812 Loja 1 Pituba
- Cidade / UF: Belo Horizonte / MG

#### Horário de Funcionamento: 24 horas TPV Mensal Estimado: R\$ 3.000" Conta Bancária:

- · Banco: Itaú
- Agência: 3214
- Conta Corrente: 99844-9

Atualmente, a provedora de serviços de pagamento STONE solicita um prazo de 7 dias úteis para o credenciamento das chaves de transação no sistema. As taxas aplicáveis são determinadas pela bandeira do cartão utilizado, acrescidas de uma taxa fixa de "0,30"por transação.

Após a aprovação da provedora de serviços de pagamento, será encaminhado um e-mail com os dados para cadastro no portal. Verifique a caixa de entrada e o spam

**Pagamento nas Entrega:** Refere-se aos métodos de pagamento que devem ser processados diretamente pela empresa no momento da entrega, por exemplo, máquina de cartão física.

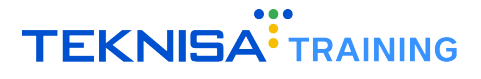

**Pagamentos por Pix:** Refere-se a pagamentos realizados a partir de um QR Code gerado no sistema EatTake.

**Observação:** Para a liberação de Pagamentos por Pix, é necessário enviar um email de solicitação para o endereço de emaileattake@teknisa.com, fornecendo os dados: **Dados do estabelecimento:** 

- CNPJ:
- Nome Fantasia:
- Razão Social:
- Telefone:
- Endereço Completo:

#### Dados bancários:

- Banco:
- Agência:
- Conta:

#### Dados do gestor:

- Nome
- CPF:
- Telefone:
- Celular:
- Nome da Mãe:
- · Data de Nascimento:
- E-mail:

Será realizada uma análise dos dados fornecidos em um prazo de 15 dias úteis.

O CNPJ informado na seção Dados do Estabelecimento do email enviado deve ser correspondente ao CNPJ da titularidade da conta bancária.

O CPF informado na seção Dados do Gestor do email enviado deve ser correspondente ao cadastrado do sistema.

Essa modalidade de pagamento está sujeita a uma taxa fixa de R\$0,30 por transação.

**Pagamento por Voucher:** Refere-se ao pagamento processado pelo sistema EatTake, utilizando cartões de vale-refeição, como Sodexo, VR e Alelo.

Para configurar o pagamento por vale-refeição e vale-alimentação no seu empreendimento digital é necessário atender aos requisitos do Programa de Alimentação do Trabalhador (PAT), como possuir um registro CNAE elegível para o voucher desejado.

Atendendo esses requisitos, envie o código de afiliação fornecido pela empresa de voucher para o endereço de emaileattake@teknisa.com solicitando a aprovação do método de pagamento por voucher.

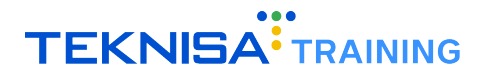

**Pagamento por Crédito Pessoal:** É o pagamento processado pelo sistema EatTake, utilizando créditos disponibilizados pela loja ao cliente através da integração com o PDV Odhen. Ao optar por essa forma de pagamento no site, o cliente deverá fornecer sua matrícula. Se o saldo disponível for insuficiente para completar a compra, o pedido não será finalizado.

#### **4.6** RAIOS DE ENTREGAS

Na aba Raios de Entregas (Figura 34) serão definidos parâmetros para entregas na modalidade delivery. Ou seja, é necessário estabelecer as distâncias de entrega e os respectivos valores do frete.

| \Xi 🔮 Lojas      |                  |                                   |                         |                               |                  |                        | TypeError: Cannot read properties of undefined (reading 'dataSource') |
|------------------|------------------|-----------------------------------|-------------------------|-------------------------------|------------------|------------------------|-----------------------------------------------------------------------|
| Nome             | Unidade          | Loja Horarios de Funcionamento In | ntegrações Externas 🛛 L | Jsuarios Métodos de Pagamento | Raio de Entregas | lidades de Atendimento | TypeError: Cannot read properties of undefined (reading 'dataSource') |
| Comercial Canais | Comercial Canal: | Distancia em KM                   | Valor                   | Tempo mínimo de entrega (mi   | nutos)           | Tempo máxim            | o de entrega (minutos)                                                |
|                  |                  | 0.000 até 100.000                 | R\$ 5.00                | 30                            |                  | 60                     |                                                                       |
|                  |                  |                                   |                         |                               |                  |                        |                                                                       |
|                  |                  |                                   |                         |                               |                  |                        |                                                                       |
|                  |                  |                                   |                         |                               |                  |                        |                                                                       |
|                  |                  |                                   |                         |                               |                  |                        |                                                                       |
|                  |                  |                                   |                         |                               |                  |                        |                                                                       |
|                  |                  |                                   |                         |                               |                  |                        |                                                                       |
|                  |                  |                                   |                         |                               |                  |                        |                                                                       |
|                  |                  |                                   |                         |                               |                  |                        |                                                                       |
|                  |                  |                                   |                         |                               |                  |                        |                                                                       |
|                  |                  |                                   |                         |                               |                  |                        |                                                                       |
|                  |                  |                                   |                         |                               |                  |                        |                                                                       |
|                  |                  |                                   |                         |                               |                  |                        |                                                                       |
|                  |                  |                                   |                         |                               |                  |                        |                                                                       |
|                  |                  |                                   |                         |                               |                  |                        |                                                                       |
|                  |                  |                                   |                         |                               |                  |                        |                                                                       |
|                  |                  |                                   |                         |                               |                  |                        |                                                                       |
|                  |                  |                                   |                         |                               |                  |                        |                                                                       |
|                  |                  |                                   |                         |                               |                  |                        |                                                                       |
|                  |                  |                                   |                         |                               |                  |                        |                                                                       |
|                  |                  |                                   |                         |                               |                  |                        |                                                                       |
|                  |                  |                                   |                         |                               |                  |                        |                                                                       |
|                  |                  |                                   |                         |                               |                  |                        |                                                                       |
|                  |                  |                                   |                         |                               |                  |                        | -                                                                     |
|                  |                  |                                   |                         |                               |                  |                        | •                                                                     |
| ( Voltar         |                  |                                   |                         | <b>A</b>                      |                  |                        |                                                                       |
|                  |                  |                                   |                         | Nevo                          |                  |                        |                                                                       |

Figura 34: Raio de Entregas

Ao definir esses parâmetros, no processo de compra o sistema reconhece o endereço cadastrado na loja e calcula automaticamente a distância e o valor do frete.

1. Para cadastrar a tabela de frete, selecione Novo (Figura 35) no inferior da tela.

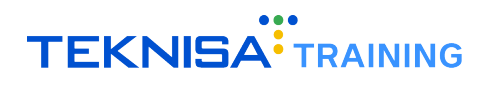

| 🗏 <mark>थ</mark> Lojas |                  |                                |                      |          |                            |                  |      |                            | TypeError: Cannot read propertie | s of undefined (reading 'dataSource') |
|------------------------|------------------|--------------------------------|----------------------|----------|----------------------------|------------------|------|----------------------------|----------------------------------|---------------------------------------|
| Nome                   | Unidade          | Loja Horarios de Funcionamento | Integrações Externas | Usuarios | Métodos de Pagamento       | Raio de Entregas | Mesa | Modalidades de Atendimento | TypeError: Cannot read properti  | s of undefined (reading 'dataSource') |
| Comercial Canals       | Comercial Canai: | Distancia em KM                | Valor                | Temp     | oo minimo de entrega (mini | utos)            |      | Tempo máximo               | de entrega (minutos)             |                                       |
|                        |                  | 0.000 até 100.000              | R\$ 5.00             | 30       |                            |                  |      | 60                         |                                  |                                       |
|                        |                  |                                |                      |          |                            |                  |      |                            |                                  |                                       |
|                        |                  |                                |                      |          |                            |                  |      |                            |                                  |                                       |
|                        |                  |                                |                      |          |                            |                  |      |                            |                                  |                                       |
|                        |                  |                                |                      |          |                            |                  |      |                            |                                  |                                       |
|                        |                  |                                |                      |          |                            |                  |      |                            |                                  |                                       |
|                        |                  |                                |                      |          |                            |                  |      |                            |                                  |                                       |
|                        |                  |                                |                      |          |                            |                  |      |                            |                                  |                                       |
|                        |                  |                                |                      |          |                            |                  |      |                            |                                  |                                       |
|                        |                  |                                |                      |          |                            |                  |      |                            |                                  |                                       |
|                        |                  |                                |                      |          |                            |                  |      |                            |                                  |                                       |
|                        |                  |                                |                      |          |                            |                  |      |                            |                                  |                                       |
|                        |                  |                                |                      |          |                            |                  |      |                            |                                  |                                       |
|                        |                  |                                |                      |          |                            |                  |      |                            |                                  |                                       |
|                        |                  |                                |                      |          |                            |                  |      |                            |                                  |                                       |
|                        |                  |                                |                      |          |                            |                  |      |                            |                                  |                                       |
|                        |                  |                                |                      |          |                            |                  |      |                            |                                  |                                       |
|                        |                  |                                |                      |          |                            |                  |      |                            |                                  |                                       |
|                        |                  |                                |                      |          |                            |                  |      |                            |                                  |                                       |
|                        |                  |                                |                      |          |                            |                  |      |                            |                                  |                                       |
|                        |                  |                                |                      |          |                            |                  |      |                            |                                  |                                       |
|                        |                  |                                |                      |          |                            |                  |      |                            |                                  |                                       |
|                        |                  |                                |                      |          |                            |                  |      |                            |                                  | _                                     |
|                        |                  |                                |                      |          |                            |                  |      |                            |                                  |                                       |
| Voltar                 |                  |                                |                      |          | <b>.</b>                   |                  |      |                            |                                  |                                       |
| tonui                  |                  |                                |                      |          | Nevo                       |                  |      |                            |                                  |                                       |

Figura 35: Novo

- 2. Preencha os campos (Figura 36) necessários:
  - **De (Km):** Este campo define a distância mínima, em quilômetros.
  - Até (Km): Este campo define a distância máxima, em quilômetros.
  - Valor: Este campo define o valor do frete determinado para essa distância.
  - Tempo Mínimo de Entrega (minutos): Este campo define o tempo mínimo estimado para a entrega.
  - Tempo Máximo de Entrega (minutos): Este campo define o tempo máximo estimado para a entrega.

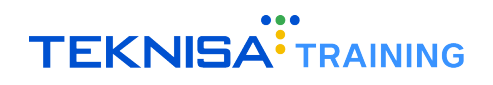

| \Xi 🞱 Lojas |                                          |                       |                                   |          |                               | TypeError: Cannot read properties of undefined ( | reading 'dataSource') |
|-------------|------------------------------------------|-----------------------|-----------------------------------|----------|-------------------------------|--------------------------------------------------|-----------------------|
|             | Loja Horarios de Funcionamento Integraçõ | ões Externas – Usuari | Raio de Entregas                  |          |                               | TypeError: Cannot read properties of undefined ( | reading 'dataSource') |
|             | Distancia em KM                          | Valor                 | De (Km)                           | Até (Km) |                               | Valor                                            |                       |
|             | 0,000 até 100.000                        | R\$ 5.00              | Tomas mínima do ostanos (minutas) |          | Tomas móvime do onteoro (minu | (1-1)                                            |                       |
|             |                                          | 0                     | rempo minimo de encrega (minucos) |          | rempo maximo de entrega (mino | (105)                                            |                       |
|             |                                          |                       |                                   |          |                               |                                                  |                       |
|             |                                          |                       |                                   |          |                               |                                                  |                       |
|             |                                          |                       |                                   |          |                               |                                                  |                       |
|             |                                          |                       |                                   |          |                               |                                                  |                       |
|             |                                          |                       |                                   |          |                               |                                                  |                       |
|             |                                          |                       |                                   |          |                               |                                                  |                       |
|             |                                          |                       |                                   |          |                               |                                                  |                       |
|             |                                          |                       |                                   |          |                               |                                                  |                       |
|             |                                          |                       |                                   |          |                               |                                                  |                       |
|             |                                          |                       |                                   |          |                               |                                                  |                       |
|             |                                          |                       |                                   |          |                               |                                                  |                       |
|             |                                          |                       |                                   |          |                               |                                                  |                       |
|             |                                          |                       |                                   |          |                               |                                                  |                       |
|             |                                          |                       |                                   |          |                               |                                                  |                       |
|             |                                          |                       |                                   |          |                               |                                                  |                       |
|             |                                          |                       |                                   |          |                               |                                                  |                       |
|             |                                          |                       |                                   |          |                               |                                                  |                       |
|             |                                          |                       |                                   |          |                               |                                                  |                       |
|             |                                          |                       |                                   |          |                               |                                                  |                       |
|             |                                          |                       |                                   |          |                               |                                                  |                       |
|             |                                          |                       |                                   |          |                               |                                                  |                       |
|             |                                          |                       |                                   |          |                               |                                                  |                       |
|             |                                          |                       |                                   |          |                               |                                                  |                       |
| < Voltar    |                                          |                       |                                   |          |                               |                                                  | Salvar Alterações     |
|             |                                          |                       |                                   |          |                               |                                                  |                       |

#### Figura 36: Campos

3. Clique em Salvar Alterações (Figura 37) para finalizar a operação.

| \Xi 🔮 Lojas      |                   |                   |                                   |          |                               | TypeError: Cannot read properties of undefined (reading 'dataSourc | 0    |
|------------------|-------------------|-------------------|-----------------------------------|----------|-------------------------------|--------------------------------------------------------------------|------|
| Nome             |                   | s Externas Usuari | Raio de Entregas                  |          |                               | TypeError: Cannot read properties of undefined (reading 'dataSourc | ŧ)   |
| Comercial Canals | Distancia em KM   | Valor             | De (Km)                           | Até (Km) |                               | Valor                                                              |      |
|                  | 0.000 até 100.000 | R\$ 5.00          | Tempo minimo de entreza (minutos) |          | Tempo máximo de entrega (minu | (os)                                                               |      |
|                  |                   | 0                 |                                   |          |                               |                                                                    |      |
|                  |                   |                   |                                   |          |                               |                                                                    |      |
|                  |                   |                   |                                   |          |                               |                                                                    |      |
|                  |                   |                   |                                   |          |                               |                                                                    |      |
|                  |                   |                   |                                   |          |                               |                                                                    |      |
|                  |                   |                   |                                   |          |                               |                                                                    |      |
|                  |                   |                   |                                   |          |                               |                                                                    |      |
|                  |                   |                   |                                   |          |                               |                                                                    |      |
|                  |                   |                   |                                   |          |                               |                                                                    |      |
|                  |                   |                   |                                   |          |                               |                                                                    |      |
|                  |                   |                   |                                   |          |                               |                                                                    |      |
|                  |                   |                   |                                   |          |                               |                                                                    |      |
|                  |                   |                   |                                   |          |                               |                                                                    |      |
|                  |                   |                   |                                   |          |                               |                                                                    |      |
|                  |                   |                   |                                   |          |                               |                                                                    |      |
|                  |                   |                   |                                   |          |                               |                                                                    |      |
|                  |                   |                   |                                   |          |                               |                                                                    |      |
|                  |                   |                   |                                   |          |                               |                                                                    |      |
|                  |                   |                   |                                   |          |                               |                                                                    |      |
|                  |                   |                   |                                   |          |                               |                                                                    |      |
|                  |                   |                   |                                   |          |                               |                                                                    |      |
|                  |                   |                   |                                   |          |                               |                                                                    |      |
|                  |                   |                   |                                   |          |                               |                                                                    |      |
|                  |                   |                   |                                   |          |                               |                                                                    |      |
| < Voltar         |                   |                   |                                   |          |                               | Salvar Altera                                                      | ções |
|                  |                   |                   |                                   |          |                               |                                                                    |      |

#### Figura 37: Salvar Alterações

4. Para alterar um frete definido anteriormente, selecione o cadastro que deve ser alterado na aba Raios de Entregas (Figura 38).

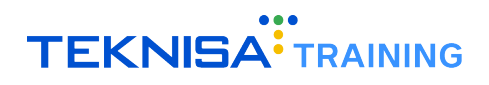

| \Xi 🎱 Lojas      |                  |                                |                      |         |                             |                  |                                 |                                                                       |
|------------------|------------------|--------------------------------|----------------------|---------|-----------------------------|------------------|---------------------------------|-----------------------------------------------------------------------|
| Nome             | Unidade          | Loja Horarios de Funcionamento | Integrações Externas | Usuario | s Métodos de Pagamento      | Raio de Entregas | Mesa Modalidades de Atendimente | TypeError: Cannot read properties of undefined (reading 'dataSource') |
| Comercial Canais | Comercial Canal: | Distancia em KM                | Valor                | Ten     | npo mínimo de entrega (minu | itos)            | Tempo máxi                      | mo de entrega (minutos)                                               |
|                  |                  | 0.000 até 100.000              | R\$ 5.00             | 30      |                             |                  | 60                              |                                                                       |
|                  |                  |                                |                      |         |                             |                  |                                 |                                                                       |
|                  |                  |                                |                      |         |                             |                  |                                 |                                                                       |
|                  |                  |                                |                      |         |                             |                  |                                 |                                                                       |
|                  |                  |                                |                      |         |                             |                  |                                 |                                                                       |
|                  |                  |                                |                      |         |                             |                  |                                 |                                                                       |
|                  |                  |                                |                      |         |                             |                  |                                 |                                                                       |
|                  |                  |                                |                      |         |                             |                  |                                 |                                                                       |
|                  |                  |                                |                      |         |                             |                  |                                 |                                                                       |
|                  |                  |                                |                      |         |                             |                  |                                 |                                                                       |
|                  |                  |                                |                      |         |                             |                  |                                 |                                                                       |
|                  |                  |                                |                      |         |                             |                  |                                 |                                                                       |
|                  |                  |                                |                      |         |                             |                  |                                 |                                                                       |
|                  |                  |                                |                      |         |                             |                  |                                 |                                                                       |
|                  |                  |                                |                      |         |                             |                  |                                 |                                                                       |
|                  |                  |                                |                      |         |                             |                  |                                 |                                                                       |
|                  |                  |                                |                      |         |                             |                  |                                 |                                                                       |
|                  |                  |                                |                      |         |                             |                  |                                 |                                                                       |
|                  |                  |                                |                      |         |                             |                  |                                 |                                                                       |
|                  |                  |                                |                      |         |                             |                  |                                 |                                                                       |
|                  |                  |                                |                      |         |                             |                  |                                 |                                                                       |
|                  |                  |                                |                      |         |                             |                  |                                 |                                                                       |
|                  |                  |                                |                      |         |                             |                  |                                 |                                                                       |
|                  |                  |                                |                      |         |                             |                  |                                 | •                                                                     |
| ∢ Voltar         |                  |                                |                      |         | <del>()</del>               |                  |                                 |                                                                       |
|                  |                  |                                |                      |         | NOVO                        |                  |                                 |                                                                       |

Figura 38: Raio de Entregas

5. Clique em Editar (Figura 39).

| \Xi 😢 Lojas      |                               |                               |                                   |                           | TypeError: Cannot read properties of undefined (reading 'dataSource') |
|------------------|-------------------------------|-------------------------------|-----------------------------------|---------------------------|-----------------------------------------------------------------------|
| Nome             | Loja Horarios de Funcionament | o Integrações Externas Usuari | Raio de Entregas                  |                           | TypeError: Cannot read properties of undefined (reading 'dataSource') |
| Comercial Canais | Distancia am KM               | Volas                         | Distancia em KM                   |                           | Valor                                                                 |
|                  |                               |                               | 0.000 até 100.000                 |                           | R\$ 5.00                                                              |
|                  | 0.000 ate 100.000             | R\$ 5.00 <                    | Tempo minimo de entrega (minutos) | Tempo máximo de entrega ( | minutos)                                                              |
|                  |                               |                               | 30                                | 60                        |                                                                       |
|                  |                               |                               |                                   |                           |                                                                       |
|                  |                               |                               |                                   |                           |                                                                       |
|                  |                               |                               |                                   |                           |                                                                       |
|                  |                               |                               |                                   |                           |                                                                       |
|                  |                               |                               |                                   |                           |                                                                       |
|                  |                               |                               |                                   |                           |                                                                       |
|                  |                               |                               |                                   |                           |                                                                       |
|                  |                               |                               |                                   |                           |                                                                       |
|                  |                               |                               |                                   |                           |                                                                       |
|                  |                               |                               |                                   |                           |                                                                       |
|                  |                               |                               |                                   |                           |                                                                       |
|                  |                               |                               |                                   |                           |                                                                       |
|                  |                               |                               |                                   |                           |                                                                       |
|                  |                               |                               |                                   |                           |                                                                       |
|                  |                               |                               |                                   |                           |                                                                       |
|                  |                               |                               |                                   |                           |                                                                       |
|                  |                               |                               |                                   |                           |                                                                       |
|                  |                               |                               |                                   |                           |                                                                       |
|                  |                               |                               |                                   |                           |                                                                       |
|                  |                               |                               |                                   |                           |                                                                       |
|                  |                               |                               |                                   |                           |                                                                       |
|                  |                               |                               |                                   |                           |                                                                       |
|                  |                               |                               |                                   |                           |                                                                       |
|                  |                               |                               |                                   |                           |                                                                       |
|                  |                               |                               |                                   |                           |                                                                       |
|                  |                               |                               |                                   |                           |                                                                       |
|                  |                               |                               |                                   |                           |                                                                       |
|                  |                               |                               |                                   |                           |                                                                       |
| ( Voltar         |                               |                               |                                   |                           |                                                                       |
| voitai           |                               |                               | Editar Excluir                    |                           |                                                                       |
|                  |                               |                               |                                   |                           |                                                                       |

#### Figura 39: Editar

6. Realize as alterações desejadas e clique em Salvar Alterações (Figura 40) para finalizar a operação.

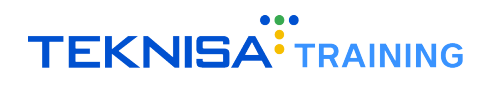

| 🗏 🞱 Lojas        |                                            |                 |                                   |          |                               | TypeError: Cannot read properties of undef | ined (reading 'dataSource') |
|------------------|--------------------------------------------|-----------------|-----------------------------------|----------|-------------------------------|--------------------------------------------|-----------------------------|
| Nome             | Loja Horarios de Funcionamento Integrações | Externas Usuari | Raio de Entregas                  |          |                               | TypeError: Cannot read properties of undef | ined (reading 'dataSource') |
| Comercial Canais | Distancia em KM                            | Valor           | De (Km)                           | Até (Km) |                               | Valor                                      |                             |
|                  | 0.000 até 400.000                          | D5 5 00         | 0,000                             | 100,000  |                               | R\$ 5,00                                   |                             |
|                  |                                            | K\$ 3.00        | Tempo minimo de entrega (minutos) |          | Tempo máximo de entrega (minu | itos)                                      |                             |
|                  |                                            |                 | 30                                |          | 60                            |                                            |                             |
|                  |                                            |                 |                                   |          |                               |                                            |                             |
|                  |                                            |                 |                                   |          |                               |                                            |                             |
|                  |                                            |                 |                                   |          |                               |                                            |                             |
|                  |                                            |                 |                                   |          |                               |                                            |                             |
|                  |                                            |                 |                                   |          |                               |                                            |                             |
|                  |                                            |                 |                                   |          |                               |                                            |                             |
|                  |                                            |                 |                                   |          |                               |                                            |                             |
|                  |                                            |                 |                                   |          |                               |                                            |                             |
|                  |                                            |                 |                                   |          |                               |                                            |                             |
|                  |                                            |                 |                                   |          |                               |                                            |                             |
|                  |                                            |                 |                                   |          |                               |                                            |                             |
|                  |                                            |                 |                                   |          |                               |                                            |                             |
|                  |                                            |                 |                                   |          |                               |                                            |                             |
|                  |                                            |                 |                                   |          |                               |                                            |                             |
|                  |                                            |                 |                                   |          |                               |                                            |                             |
|                  |                                            |                 |                                   |          |                               |                                            |                             |
|                  |                                            |                 |                                   |          |                               |                                            |                             |
|                  |                                            |                 |                                   |          |                               |                                            |                             |
|                  |                                            |                 |                                   |          |                               |                                            |                             |
|                  |                                            |                 |                                   |          |                               |                                            |                             |
|                  |                                            |                 |                                   |          |                               |                                            |                             |
|                  |                                            |                 |                                   |          |                               |                                            |                             |
|                  |                                            |                 |                                   |          |                               |                                            |                             |
|                  |                                            |                 |                                   |          |                               |                                            |                             |
|                  |                                            |                 |                                   |          |                               |                                            |                             |
|                  |                                            |                 |                                   |          |                               |                                            |                             |
|                  |                                            |                 |                                   |          |                               |                                            |                             |
|                  |                                            |                 |                                   |          |                               |                                            |                             |
|                  |                                            |                 |                                   |          |                               |                                            |                             |
| ∢ Voltar         |                                            |                 |                                   |          |                               |                                            | Salvar Alterações           |
|                  |                                            |                 |                                   |          |                               |                                            |                             |

Figura 40: Salvar Alterações

**Observação:** Na aba Loja, é possível configurar o frete grátis, definindo um valor mínimo de pedido necessário para a isenção da taxa de entrega.

## **4.7** MESA

Na aba Mesa (Figura 41), é possível definir a numeração das mesas, caso o estabelecimento adote esse modelo de atendimento.

| \Xi 🞱 Lojas      |                  |      |                           |                      |            |                      |                      |   |               | TypeError: Cannot read p | roperties of undefined (readi | ng 'dataSource') |
|------------------|------------------|------|---------------------------|----------------------|------------|----------------------|----------------------|---|---------------|--------------------------|-------------------------------|------------------|
| Nome             | Unidade          | Loja | Horarios de Funcionamento | Integrações Externas | Usuarios M | létodos de Pagamento | Raio de Entregas Mes | a | e Atendimento | TypeError: Cannot read p | roperties of undefined (readi | ng 'dataSource') |
| Comercial Canais | Comercial Canal: |      | Código ou número da mesa  |                      |            |                      |                      |   | De            | scrição                  |                               |                  |
|                  |                  |      |                           |                      |            |                      | Não há registros     |   |               |                          |                               |                  |
|                  |                  |      |                           |                      |            |                      |                      |   |               |                          |                               |                  |
|                  |                  |      |                           |                      |            |                      |                      |   |               |                          |                               |                  |
|                  |                  |      |                           |                      |            |                      |                      |   |               |                          |                               |                  |
|                  |                  |      |                           |                      |            |                      |                      |   |               |                          |                               |                  |
|                  |                  |      |                           |                      |            |                      |                      |   |               |                          |                               |                  |
|                  |                  |      |                           |                      |            |                      |                      |   |               |                          |                               |                  |
|                  |                  |      |                           |                      |            |                      |                      |   |               |                          |                               |                  |
|                  |                  |      |                           |                      |            |                      |                      |   |               |                          |                               |                  |
|                  |                  |      |                           |                      |            |                      |                      |   |               |                          |                               |                  |
|                  |                  |      |                           |                      |            |                      |                      |   |               |                          |                               |                  |
|                  |                  |      |                           |                      |            |                      |                      |   |               |                          |                               |                  |
|                  |                  |      |                           |                      |            |                      |                      |   |               |                          |                               |                  |
|                  |                  |      |                           |                      |            |                      |                      |   |               |                          |                               |                  |
|                  |                  |      |                           |                      |            |                      |                      |   |               |                          |                               |                  |
|                  |                  |      |                           |                      |            |                      |                      |   |               |                          |                               |                  |
|                  |                  |      |                           |                      |            |                      |                      |   |               |                          |                               |                  |
|                  |                  |      |                           |                      |            |                      |                      |   |               |                          |                               |                  |
|                  |                  |      |                           |                      |            |                      |                      |   |               |                          |                               |                  |
|                  |                  |      |                           |                      |            |                      |                      |   |               |                          |                               |                  |
|                  |                  |      |                           |                      |            |                      |                      |   |               |                          |                               |                  |
|                  |                  |      |                           |                      |            |                      |                      |   |               |                          |                               |                  |
|                  |                  |      |                           |                      |            |                      |                      |   |               |                          |                               |                  |
|                  |                  |      |                           |                      |            |                      |                      |   |               |                          |                               |                  |
|                  |                  |      |                           |                      |            |                      |                      |   |               |                          |                               |                  |
|                  |                  |      |                           |                      |            |                      |                      |   |               |                          |                               |                  |
|                  |                  |      |                           |                      |            | •                    |                      |   |               |                          |                               |                  |
| < Voltar         |                  |      |                           |                      | Adici      | car Nesa             |                      |   |               |                          |                               |                  |

Figura 41: Mesas

- Image: Control of Landon of Landono
- 1. Para adicionar uma mesa, selecione Adicionar Mesa (Figura 42) no inferior da página.

Figura 42: Adicionar Mesa

- 2. Preencha os campos (Figura 43):
  - Número da Mesa: Insira o número da mesa.
  - Descrição: Adicione uma descrição sobre a mesa para controle interno.

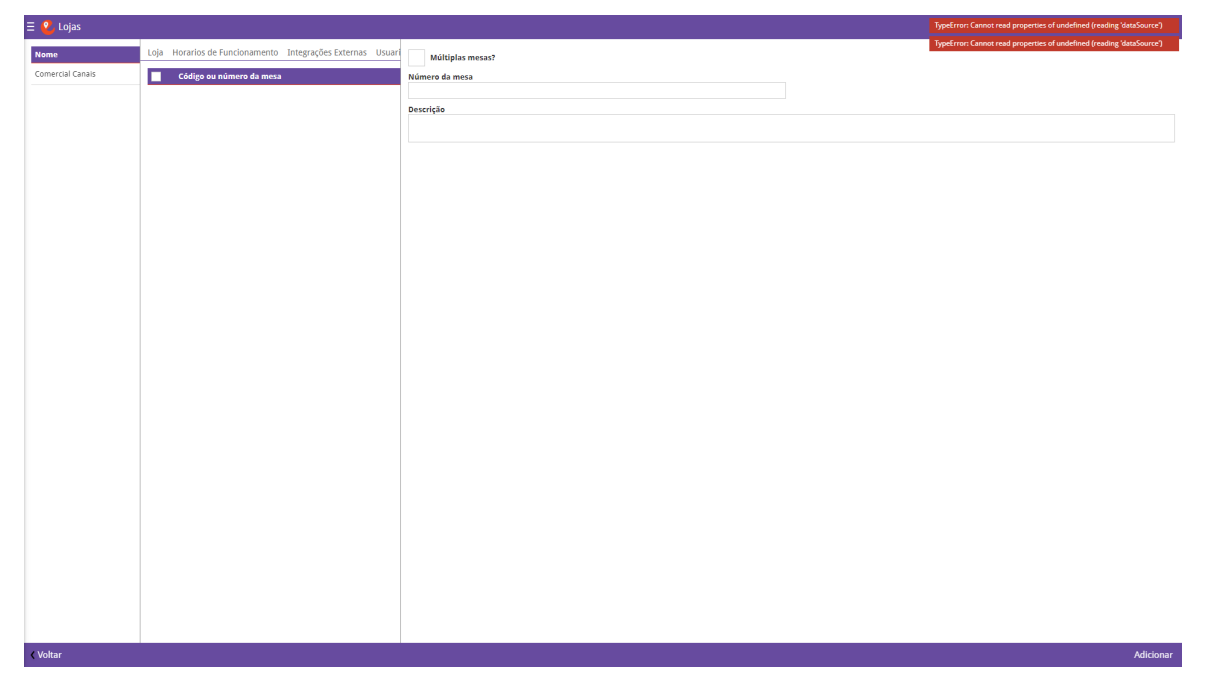

Figura 43: Campos

3. Clique em Adicionar (Figura 44) para salvar o cadastro.

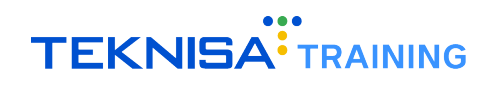

| \Xi <mark>थ</mark> Lojas     |                                                            |                  | TypeError: Cannot read properties of undefined (reading 'dataSource') |
|------------------------------|------------------------------------------------------------|------------------|-----------------------------------------------------------------------|
| Nome                         | Loja Horarios de Funcionamento Integrações Externas Usuari | Múltiolas mesas? | TypeError: Cannot read properties of undefined (reading 'dataSource') |
| Comercial Canais             | Código ou número da mesa                                   | Número da mesa   |                                                                       |
|                              |                                                            |                  |                                                                       |
|                              |                                                            | Descrição        |                                                                       |
|                              |                                                            |                  |                                                                       |
|                              |                                                            |                  |                                                                       |
|                              |                                                            |                  |                                                                       |
|                              |                                                            |                  |                                                                       |
|                              |                                                            |                  |                                                                       |
|                              |                                                            |                  |                                                                       |
|                              |                                                            |                  |                                                                       |
|                              |                                                            |                  |                                                                       |
|                              |                                                            |                  |                                                                       |
|                              |                                                            |                  |                                                                       |
|                              |                                                            |                  |                                                                       |
|                              |                                                            |                  |                                                                       |
|                              |                                                            |                  |                                                                       |
|                              |                                                            |                  |                                                                       |
|                              |                                                            |                  |                                                                       |
|                              |                                                            |                  |                                                                       |
|                              |                                                            |                  |                                                                       |
|                              |                                                            |                  |                                                                       |
|                              |                                                            |                  |                                                                       |
|                              |                                                            |                  |                                                                       |
|                              |                                                            |                  |                                                                       |
|                              |                                                            |                  |                                                                       |
| <ul> <li>✓ Voltar</li> </ul> |                                                            |                  | Adicionar                                                             |
|                              |                                                            |                  | A MICONI                                                              |

#### Figura 44: Adicionar

**Observação:** Indique apenas o número da mesa (10, 11, etc.). A etiqueta **Mesa** é inserida automaticamente pelo sistema.

**Observação:** Para garantir a integração com a retaguarda, certifique-se de que o número da mesa corresponda ao número das mesas na tela **Ambiente/Mesa** do Retail.

Para que o sistema gere o QR Code da mesa para impressão: acesse o menu Mesa, selecione a mesa desejada e clique no botão Gerar QR Code.

## 4.8 MODALIDADES DE ATENDIMENTO

Na aba Modalidades de Atendimento (Figura 45) é possível cadastrar as modalidades de atendimento disponíveis na loja.

| \Xi 🔮 Lojas      |                 |                          |                                      |                                   |                            | TypeError: Cannot read properties of undefined (reading 'da |            |
|------------------|-----------------|--------------------------|--------------------------------------|-----------------------------------|----------------------------|-------------------------------------------------------------|------------|
| Nome             | Unidade         | Loja Horarios de Funcion | amento Integrações Externas Usuarios | Métodos de Pagamento Raio         | Modalidades de Atendimento | TypeError: Cannot read properties of undefined (reading 'da | taSource') |
| Comercial Canais | Comercial Canal | Nome Nome tipo           | Numero maximo de agendamentos        | Agendamento até (tempo que antece | ede o horário do quadro)   | Quantidade de dias para agendamentos                        |            |
|                  |                 |                          |                                      | Não há registros                  |                            |                                                             |            |
|                  |                 |                          |                                      |                                   |                            |                                                             |            |
|                  |                 |                          |                                      |                                   |                            |                                                             |            |
|                  |                 |                          |                                      |                                   |                            |                                                             |            |
|                  |                 |                          |                                      |                                   |                            |                                                             |            |
|                  |                 |                          |                                      |                                   |                            |                                                             |            |
|                  |                 |                          |                                      |                                   |                            |                                                             |            |
|                  |                 |                          |                                      |                                   |                            |                                                             |            |
|                  |                 |                          |                                      |                                   |                            |                                                             |            |
|                  |                 |                          |                                      |                                   |                            |                                                             |            |
|                  |                 |                          |                                      |                                   |                            |                                                             |            |
|                  |                 |                          |                                      |                                   |                            |                                                             |            |
|                  |                 |                          |                                      |                                   |                            |                                                             |            |
|                  |                 |                          |                                      |                                   |                            |                                                             |            |
|                  |                 |                          |                                      |                                   |                            |                                                             |            |
|                  |                 |                          |                                      |                                   |                            |                                                             |            |
|                  |                 |                          |                                      |                                   |                            |                                                             |            |
|                  |                 |                          |                                      |                                   |                            |                                                             |            |
|                  |                 |                          |                                      |                                   |                            |                                                             |            |
|                  |                 |                          |                                      |                                   |                            |                                                             |            |
|                  |                 |                          |                                      |                                   |                            |                                                             |            |
|                  |                 |                          |                                      |                                   |                            |                                                             |            |
|                  |                 |                          |                                      |                                   |                            |                                                             |            |
|                  |                 |                          |                                      |                                   |                            |                                                             |            |
| Waltar           |                 |                          |                                      | 4                                 |                            |                                                             | -          |
| Voltar           |                 |                          | Adicion                              | aar tipo entrega                  |                            |                                                             |            |

Figura 45: Modalidades de Atendimento

1. Para adicionar uma modalidade, selecione Adicionar Tipo de Entrega (Figura 46) no inferior da página.

| 🗏 일 Lojas        |                  |             |                    |                         |                |                      |                         |                            | TypeError: Cannot read properties of undefined (reading 'data) | Source') |
|------------------|------------------|-------------|--------------------|-------------------------|----------------|----------------------|-------------------------|----------------------------|----------------------------------------------------------------|----------|
| Nome             | Unidade          | Loja Horari | os de Funcionament | to Integrações Externas | s Usuarios Mét | todos de Pagamento I | taio de Entregas Mesa   | Modalidades de Atendimento | TypeError: Cannot read properties of undefined (reading 'data' | Source') |
| Comercial Canais | Comercial Canai: | Nome        | Nome tipo          | Numero maximo de ager   | ndamentos      | Agendamento          | até (tempo que antecede | e o horário do quadro)     | Quantidade de dias para agendamentos                           |          |
|                  |                  |             |                    |                         |                |                      | Não há registros        |                            |                                                                |          |
|                  |                  |             |                    |                         |                |                      |                         |                            |                                                                |          |
|                  |                  |             |                    |                         |                |                      |                         |                            |                                                                |          |
|                  |                  |             |                    |                         |                |                      |                         |                            |                                                                |          |
|                  |                  |             |                    |                         |                |                      |                         |                            |                                                                |          |
|                  |                  |             |                    |                         |                |                      |                         |                            |                                                                |          |
|                  |                  |             |                    |                         |                |                      |                         |                            |                                                                |          |
|                  |                  |             |                    |                         |                |                      |                         |                            |                                                                |          |
|                  |                  |             |                    |                         |                |                      |                         |                            |                                                                |          |
|                  |                  |             |                    |                         |                |                      |                         |                            |                                                                |          |
|                  |                  |             |                    |                         |                |                      |                         |                            |                                                                |          |
|                  |                  |             |                    |                         |                |                      |                         |                            |                                                                |          |
|                  |                  |             |                    |                         |                |                      |                         |                            |                                                                |          |
|                  |                  |             |                    |                         |                |                      |                         |                            |                                                                |          |
|                  |                  |             |                    |                         |                |                      |                         |                            |                                                                |          |
|                  |                  |             |                    |                         |                |                      |                         |                            |                                                                |          |
|                  |                  |             |                    |                         |                |                      |                         |                            |                                                                |          |
|                  |                  |             |                    |                         |                |                      |                         |                            |                                                                |          |
|                  |                  |             |                    |                         |                |                      |                         |                            |                                                                |          |
|                  |                  |             |                    |                         |                |                      |                         |                            |                                                                |          |
|                  |                  |             |                    |                         |                |                      |                         |                            |                                                                |          |
|                  |                  |             |                    |                         |                |                      |                         |                            |                                                                |          |
|                  |                  |             |                    |                         |                |                      |                         |                            |                                                                |          |
| ( Voltar         |                  |             |                    |                         | . 6            |                      |                         |                            |                                                                |          |

Figura 46: Adicionar Tipo de Entrega

- 2. Preencha os campos (Figura 47):
  - Nome: Insira o nome da modalidade de atendimento.
  - Nome tipo: Defina o tipo da modalidade.
  - Número máximo de agendamentos: Insira o número máximo de agendamentos permitidos.

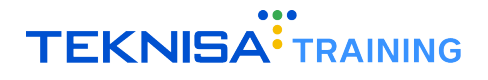

- Agendamento até: Defina o tempo que antecede o horário do quadro para permitir agendamentos.
- Quantidade de dias para agendamentos: Defina a quantidade de dias disponíveis para agendamentos.
- Permite Agendamento: Indique se a modalidade permite agendamento.

| Nome Loja Horarios de Funcionamento Integrações Externas Usuari | Modalidades de Atendimento Que Brios Espaços para reserva                                              |                                        |
|-----------------------------------------------------------------|----------------------------------------------------------------------------------------------------|----------------------------------------|
| Comercial Canals Nome Nome tipo Numero maximo de agend          | Nome O                                                                                                 |                                        |
|                                                                 | Nome tipo O                                                                                            | Numero maximo de agendamentos          |
|                                                                 | ×                                                                                                    |                                        |
|                                                                 | Agendamento até (tempo que antecede o horário do quadro)                                               | Quantidade de dias para agendamentos   |
|                                                                 |                                                                                                    |                                        |
|                                                                 | Permite Agendamento                                                                                    | antrass am esca casta darrancidaradas  |
|                                                                 | no capastrar uma modalipade de atendimento, os parâmetros sobre entrega na mesa, entrega no balcão e e | entrega em casa serao desconsiderados. |
|                                                                 |                                                                                                    |                                        |
|                                                                 |                                                                                                    |                                        |
|                                                                 |                                                                                                    |                                        |
|                                                                 |                                                                                                    |                                        |
|                                                                 |                                                                                                    |                                        |
|                                                                 |                                                                                                    |                                        |
|                                                                 |                                                                                                    |                                        |
|                                                                 |                                                                                                    |                                        |
|                                                                 |                                                                                                    |                                        |
|                                                                 |                                                                                                    |                                        |
|                                                                 |                                                                                                    |                                        |
|                                                                 |                                                                                                    |                                        |
|                                                                 |                                                                                                    |                                        |
|                                                                 |                                                                                                    |                                        |
|                                                                 |                                                                                                    |                                        |
|                                                                 |                                                                                                    |                                        |
|                                                                 |                                                                                                    |                                        |
|                                                                 |                                                                                                    |                                        |
|                                                                 |                                                                                                    |                                        |
| . Volker                                                        |                                                                                                    |                                        |

Figura 47: Campos

3. Clique em Salvar (Figura 48) para finalizar o cadastro.

| Year National Sectorational Data Data Data Data Data Data Data Da                                                                                                    | 🗏 🔮 Lojas        |                    |                 |                            |                                                                                                |                                              |
|----------------------------------------------------------------------------------------------------|------------------|--------------------|-----------------|----------------------------|------------------------------------------------------------------------------------------------|----------------------------------------------|
|                                                                                                    | Nome             | Loja Horarios de F | uncionamento In | ntegrações Externas Usuari | Modalidades de Atendimento Quadros de Horários Espaços para reserva                            |                                              |
| None tipo O Acredamento at (tempe que antecede e borário de quadro) Quantidade de dias para agendamentos Acredamento C Permite Agendamento C Ac cadatrar una modalidade de atendimento, o parlmetros sobre entego na mesa, entrega no balcio e entego em casa serio desconsiderados. | Comercial Canais | Nome No            | me tipo         | Numero maximo de agend     | Nome 🖸                                                                                         |                                              |
| Agrindamentos alé (temps que antecede o borário do quadro)  Permites Agrindamentos  No cadestor una modelidade de elementeno, os parlimetros sobre entrega na mesa, entrega no balcão e entrega en casa serão desconsiderados.                                                       |                  |                    |                 |                            | Nome tipo 🔿                                                                                    | Numero maximo de agendamentos                |
| Aprintantitis de (temps que anectere e noraris de quality)                                                                                                    |                  |                    |                 |                            |                                                                                                | ×                                            |
| Image: Prevince Agendamento         Ao cadastrar una modalidade de atendimento, os parâmetros sobre entrega no baicão e entrega em casa serão desconsiderados.                                                                                                    |                  |                    |                 |                            | Agendamento ate (tempo que antecede o norario do quadro)                                       | Quantidade de días para agendamentos         |
| A cadastrar una modalidade de atendimento, os parimetros sobre entrega na mesa, entrega na baidão e entrega em casa serio desconsiderados.                                                                                                    |                  |                    |                 |                            | Permite Agendamento                                                                            |                                              |
|                                                                                                    |                  |                    |                 |                            | Ao cadastrar uma modalidade de atendimento, os parâmetros sobre entrega na mesa, entrega no ba | ção e entrega em casa serão desconsiderados. |
|                                                                                                    |                  |                    |                 |                            |                                                                                                |                                              |
|                                                                                                    |                  |                    |                 |                            |                                                                                                |                                              |
|                                                                                                    |                  |                    |                 |                            |                                                                                                |                                              |
|                                                                                                    |                  |                    |                 |                            |                                                                                                |                                              |
|                                                                                                    |                  |                    |                 |                            |                                                                                                |                                              |
|                                                                                                    |                  |                    |                 |                            |                                                                                                |                                              |
|                                                                                                    |                  |                    |                 |                            |                                                                                                |                                              |
|                                                                                                    |                  |                    |                 |                            |                                                                                                |                                              |
|                                                                                                    |                  |                    |                 |                            |                                                                                                |                                              |
|                                                                                                    |                  |                    |                 |                            |                                                                                                |                                              |
|                                                                                                    |                  |                    |                 |                            |                                                                                                |                                              |
|                                                                                                    |                  |                    |                 |                            |                                                                                                |                                              |
|                                                                                                    |                  |                    |                 |                            |                                                                                                |                                              |
|                                                                                                    |                  |                    |                 |                            |                                                                                                |                                              |
|                                                                                                    |                  |                    |                 |                            |                                                                                                |                                              |
|                                                                                                    |                  |                    |                 |                            |                                                                                                |                                              |
|                                                                                                    |                  |                    |                 |                            |                                                                                                |                                              |
|                                                                                                    |                  |                    |                 |                            |                                                                                                |                                              |
| Vohar Skar                                                                                                    | ∢ Voltar         |                    |                 |                            |                                                                                                | Salvar                                       |

Figura 48: Salvar